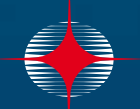

ATR236

SET

0

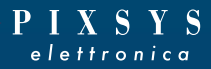

# ATR 236

- Regolatore
- Controller

Manuale Installatore User manual

PIXSYS

1

-' '

|    | Summary                                                                  | Page |
|----|--------------------------------------------------------------------------|------|
| 1  | Introduction                                                             | 4    |
| 2  | Model Identification                                                     | 4    |
| 3  | Technical data                                                           | 4    |
|    | 3.1 General data                                                         | 4    |
|    | 3.2 Hardware data                                                        | 5    |
|    | 3.3 Software data                                                        | 5    |
| 4  | Dimensions and Installation                                              | 6    |
|    | 4.1 Panel Assembly                                                       | 7    |
|    | 4.2 Electronics Removal                                                  | 7    |
| 5  | Electrical wirings                                                       | 8    |
|    | 5.1 Wiring diagram                                                       | 8    |
| 6  | Display and Key Functions                                                | 10   |
|    | 6.1 Numeric Indicators (Display)                                         | 11   |
|    | 6.2 Meaning of Status Lights (Led)                                       | 11   |
| _  | 6.3 Keys                                                                 | 11   |
| 1  | Controller Functions                                                     | 12   |
|    | 7.1 Modifying Main Setpoint and Alarm Setpoint Values                    | 12   |
|    | 7.2 Auto-Tuning                                                          | 12   |
|    | 7.3 Manual Tuning                                                        | 12   |
|    | 7.4 Automatic running                                                    | 13   |
|    | 7.5 Suit-Statt<br>7.6 Automatic / Manual Bogulation for % Output Control | 13   |
|    | 7.7 Memory Card (optional)                                               | 14   |
|    | 7.8 Loading default values                                               | 15   |
| 8  | Configuration                                                            | 16   |
| Ū  | 8.1 Modify Configuration Parameter                                       | 16   |
| 9  | Table of Configuration Parameters                                        | 17   |
| 1( | 0 Alarm Intervention Modes                                               | 24   |
| 11 | 1 Table of Anomaly Signals                                               | 28   |
| 12 | 2 Configuration EASY-UP                                                  | 29   |
| 13 | 3 Summary of Configuration parameters                                    | 30   |

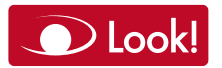

Presta attenzione alla sezione contrassegnata da questo simbolo

|                                       | Sommario                                                      | Pag. |
|---------------------------------------|---------------------------------------------------------------|------|
| 1                                     | Introduzione                                                  | 32   |
| 2                                     | Identificazione di modello                                    | 32   |
| 3                                     | Dati tecnici                                                  | 32   |
|                                       | 3.1 Caratteristiche generali                                  | 32   |
|                                       | 3.2 Caratteristiche Hardware                                  | 33   |
|                                       | 3.3 Caratteristiche Software                                  | 33   |
| 4                                     | Dimensioni e installazioni                                    | 34   |
|                                       | 4.1 Montaggio a pannello                                      | 35   |
|                                       | 4.2 Estrazione dell'elettronica                               | 35   |
| 5                                     | Collegamenti elettrici                                        | 36   |
| ~                                     | 5.1 Schema di collegamento                                    | 36   |
| 6                                     | Funzione dei visualizzatori e tasti                           | 38   |
|                                       | 6.1 Indicatori numerici (Display)                             | 39   |
|                                       | 6.2 Significato delle spie di stato (Led)                     | 39   |
| 7                                     | U.S Tasu<br>Funzioni del regolatore                           | 40   |
| 1                                     | 7.1 Modifica valore setnoint principale e setnoint di allarme | 11   |
|                                       | 7.2 Auto-Tuning                                               | 11   |
|                                       | 7.3 Lancio del Tuning Manuale                                 | 11   |
|                                       | 7.4 Tuning Automatico                                         | 12   |
|                                       | 7.5 Soft-Start                                                | 12   |
|                                       | 7.6 Regolazione automatico / manuale del controllo % uscita   | 12   |
|                                       | 7.7 Memory Card (opzionale)                                   | 13   |
|                                       | 7.8 Carico valori di default                                  | 14   |
| 8                                     | Configurazione                                                | 31   |
| •                                     | 8.1 Modifica parametro di configurazione                      | 31   |
| 9 Tabella parametri di configurazione |                                                               |      |
| 10                                    | J Modi di intervento allarme                                  | 52   |
| 11                                    | I Tabella segnalazioni anomalle                               | 50   |
| 12                                    | 2 Configurazione EAST-OP                                      | 57   |
| 15                                    |                                                               | 50   |
|                                       | Sommaire                                                      |      |
| 1                                     | Identification du modèle                                      | 60   |
| 2                                     | Données techniques                                            | 60   |
|                                       | 2.1 Caractéristiques générales                                | 60   |
|                                       | 2.2 Caractéristiques Hardware                                 | 60   |
| •                                     | 2.3 Caractéristiques Software                                 | 61   |
| 3                                     | Dimensions et Installation                                    | 61   |
|                                       | 3.1 Assemblage sur panneau                                    | 62   |
| 4                                     | 3.2 Deplacement de l'electronique                             | 62   |
| 4                                     | Raccordements electriques                                     | 63   |
|                                       | 4.1 Schema des connexions                                     | 03   |

### 1 Introduction

Thank you for choosing a Pixsys controller.

The ATR236 model allows the connection of several temperature sensors, ON/OFF regulation with hysteresis or P.I.D. with autotuning and selection of different types of alarm, in addition to the extended power range 24...230 Vac/Vdc.

The configuration is simplified by the Memory cards which are equipped with internal battery and therefore don't require cabling to power the controller.

### 2 Model Identification

Power supply 24..230 Vac/Vdc +/- 15% 50/60 Hz - 4 VA

ATR236-ABC 1 Relays 5 A + 1 SSR

### 3 Technical data

#### 3.1 General data 4x0.40 inch displays Indicators 4x0.30 inch displays Temperature 0-45 °C Operating temperature Humidity 35..95 uR% IP65 front panel (with gasket) Sealina IP20 casing and terminals Material PC ABS UL94VO self-extinguishing Weight 165 g

| 3.2 Hardware data     |                                                                                                    |                                                                                        |  |
|-----------------------|----------------------------------------------------------------------------------------------------|----------------------------------------------------------------------------------------|--|
| Ingresso<br>analogico | 1: AN1<br>Configurable via software.<br>Input:<br>Thermocouple type K, S, R, J.<br>Automatic compensation of            | Tolerance (25 °C)<br>+/-0.2% ±1 digit for<br>thermocouple input,<br>thermo resistance. |  |
|                       | cold junction from 0°C to 50°C.<br><b>Thermoresistance:</b> PT100,<br>PT500, PT1000, Ni100,<br>PTC1K, NTC10K (β 3435K). | Cold junction<br>accuracy 0.1 °C/°C.                                                   |  |
| Uscite<br>relè        | <b>1</b> Relay.<br>Configurable as command<br>and / or alarm output.                                                    | Contacts<br>5 A - 250 V~.                                                              |  |
| Uscita<br>SSR/V/mA    | 1 SSR.<br>Configurable as command<br>and / or alarm output.                                                             | 12 Vdc - 30 mA.                                                                        |  |

| 3.3 Software d          | ata                                                                               |
|-------------------------|-----------------------------------------------------------------------------------|
| Regulation              | ON - OFF with hysteresis.                                                         |
| algorithms              | P, P.I., P.I.D., P.D. with proportional time.                                     |
| Proportional            | 09999 °C or °F                                                                    |
| Danu                    |                                                                                   |
| Integral time           | 0,0999,9 sec. (0 excludes integral function)                                      |
| Derivative time         | 0,0999,9 sec. (0 excludes derivative function)                                    |
| Controller<br>functions | Manual or automatic Tuning, configurable alarms, protection of command and alarm. |

### 4 Dimensions and Installation

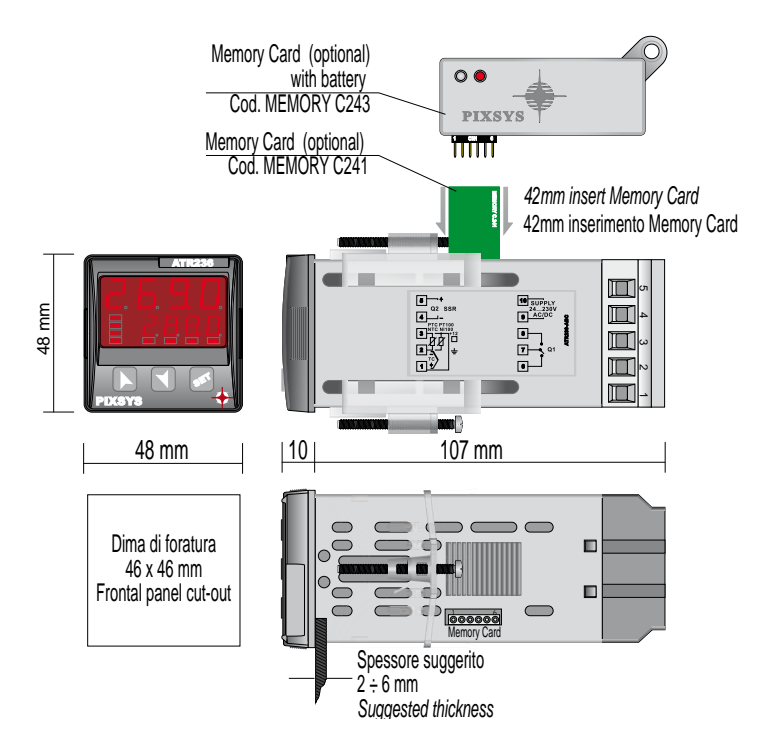

### 4.1 Panel Assembly

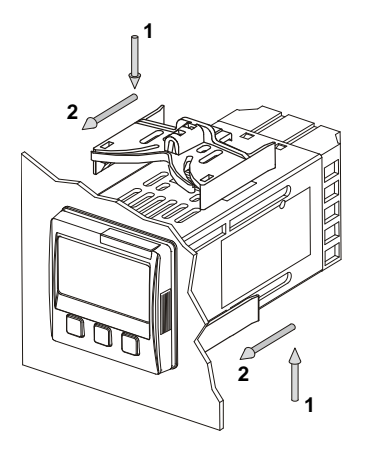

Method of panel assembly and fixing of anchorage hooks.

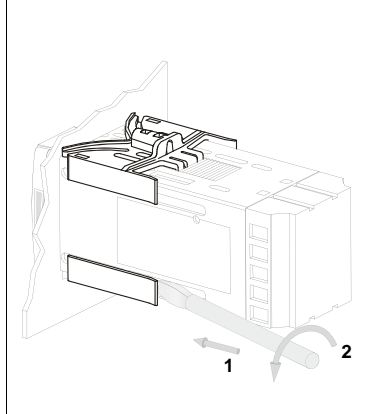

To dismantle, use a screwdriver and slightly force the fixing hooks to remove them from the fixing guide.

### 4.2 Electronics Removal

To remove the electronics, grip the front part using the two specific side ridges.

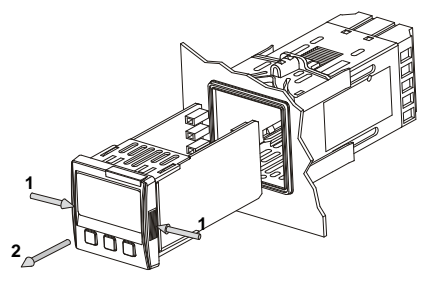

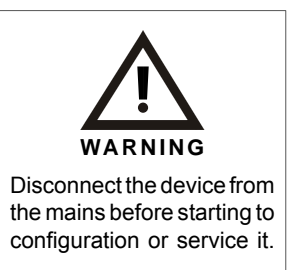

### 5 Electrical wirings

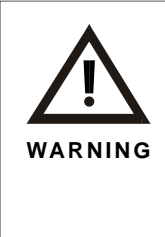

Although this controller has been designed to resist noises in an industrial environments, please notice the following safety guidelines:

- · Separate control lines from the power wires.
- Avoid the proximity of remote control switches, electromagnetic meters, powerful engines.
- Avoid the proximity of power groups, especially those with phase control.

### 5.1 Wiring diagram

Here below electrical wirings diagram.

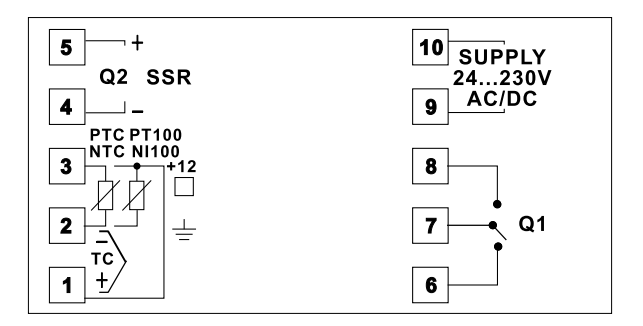

### Power

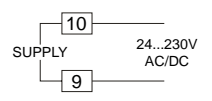

Switching power supply with extended range 24...230 Vac/dc  $\pm 15\%$  50/60 Hz – 4 VA (with galvanic isolation).

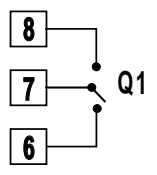

### Capacity 5 A / 250 V~ for resistive loads.

### Electrical endurance:

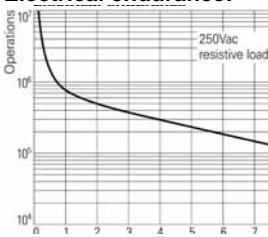

### SSR output

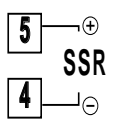

SSR command output 12 V / 30 mA.

### **AN1 Analogue Imput**

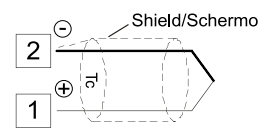

- For thermocouples K, S, R, J.
- Comply with polarity.
- For possible extensions, use a compensated wire and terminals suitable for the thermocouples used (compensated).
- When shielded cable is used, it should be grounded at one side only.

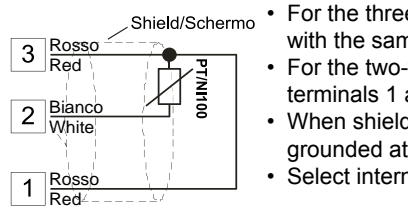

### For thermoresistances PT100, NI100.

- For the three-wire connection use wires with the same section.
- For the two-wire connection short-circuit terminals 1 and 3.
- When shielded cable is used, it should be grounded at one side only.
- Select internal jumper JP3 as in the figure.

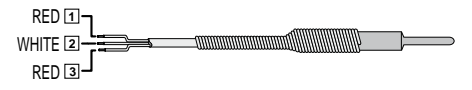

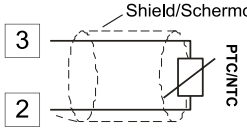

# Shield/Schermo For thermoresistances NTC, PTC, PT500,

• When shielded cable is used, it should be grounded at one side only to avoid ground loop currents.

### 6 Display and Key Functions

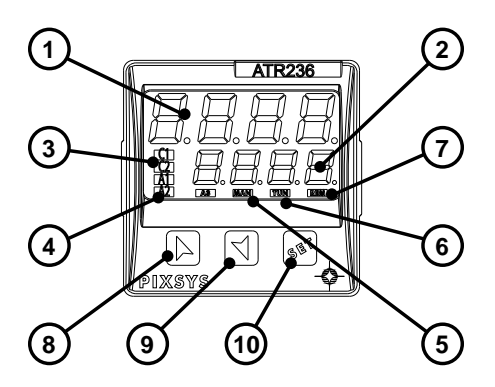

| 6.1 Numeric Indicators (Display) |                                                                                                    |  |
|----------------------------------|----------------------------------------------------------------------------------------------------|--|
| 1 1234                           | Normally displays the process.<br>During the configuration phase, it displays<br>the parameter being inserted.                                                                                                    |  |
| 2 1234                           | Normally displays the setpoint.<br>During the configuration phase, it displays<br>the parameter value being inserted.                                                                                                    |  |
| 6.2 Meaning of Sta               | atus Lights (Led)                                                                                                    |  |
| 3 C 1                            | ON when the output command is on.                                                                                                    |  |
| 4 A 1                            | ON when the corresponding alarm is on.                                                                                                    |  |
| 5 MAN                            | ON when the "Manual" function is on.                                                                                                    |  |
| 6 TUN                            | ON when the controller is running an<br>"Autotune" cycle.                                                                                                    |  |
| 6.3 Keys                         |                                                                                                    |  |
| 8                                | <ul> <li>Allows to increase the main setpoint.</li> <li>During the configuration phase, allows to slide through parameters. Together with the skey it modifies them.</li> <li>Pressed after the skey it allows to increase the alarm setpoint.</li> </ul>     |  |
| 9                                | <ul> <li>Allows to decrease the main setpoint.</li> <li>During the configuration phase, allows to slide through parameters. Together with the so key it modifies them.</li> <li>Pressed after the so key it allows to decrease the alarm setpoint.</li> </ul> |  |
| 10                               | <ul> <li>Allows to display the alarm setpoint and<br/>runs the autotuning function.</li> <li>Allows to vary the configuration<br/>parameters.</li> </ul>                                                                                                    |  |

### 7 Controller Functions

### 7.1 Modofying Main Setpoint and Alarm Setpoint Values

🗩 Look!

The setpoint value can be changed from the keyboard as follows:

|   | Press  | Display                                                           | Do                                               |
|---|--------|-------------------------------------------------------------------|--------------------------------------------------|
| 1 | or     | Value on display 2 changes.                                       | Increases or decreases the main setpoint.        |
| 2 | THE SE | Visualize alarm setpoint<br>on display 1 value<br>being inserted. |                                                  |
| 3 | or 💙   | Value on display 2 changes.                                       | Increases or decreases the alarm setpoint value. |

### 7.2 Auto-Tuning

The Tuning procedure calculates the controller parameters and can be manual or automatic according to selection on parameter 31 EunE.

### 7.3 Manual Tuning

The manual procedure allows the user greater flexibility to decide when to update P.I.D. algorithm work parameters. The procedure can be activated **by keyboard**:

Press the skey until display 1 shows the writing Lune with display 2 showing **FF**, press **N**, display 2 shows **C**. The **TUN** led switches on and the procedure begins.

### 7.4 Automatic Tuning

Automatic tuning activates when the controller is switched on or when the setpoint is modified to a value over 35%.

To avoid an overshoot, the treshold where the controller calculates the new P.I.D. parameters is determined by the setpoint value minus the "Set Deviation Tune" (see parameter  $32 \boxed{---}$ ).

To exit Tuning and leave the P.I.D. values unchanged, just press the sevent display 1 shows the writing **Eune** with the display showing **Eune**, press **C**, display 2 shows **EFF**.

The **TUN** led switches off and the procedure finishes.

### 7.5 Soft-Start

To reach the setpoint the controller can follow a gradient expressed in units (example: Degree / Hours).

Set the increase value in parameter 34  $\Box_{\Box}$  with the desired Units / Hours; only on <u>subsequent activation</u> the controller uses the Soft-Start function.

Autotuning does not work when Soft-Start is activated: otherwise if parameter 31 [ is set on [ Autotuning starts when Soft-Start time is finished.

### 7.6 Automatic / Manual Regulation for % Output Control

This function allows to select automatic functioning or manual command of the output percentage.

With parameter 33  $\square$   $\square$ , you can select two methods.

- 1 The first selection (En\_) allows you to enable the skey with the writing P--- on display 1, while display two shows Press the key to show ∏Pn\_; it is now possible, during the process display, to change the output percentage using the keys and S. To return to automatic mode, using the same procedure, select PLC on display 2: the led MAN switches off and functioning returns to automatic mode.
- 2 The second selection (Ensel) enables the same functioning, but with two important variants:

- If there is a temporary lack of voltage or after switch-off, the manual functioning will be maintained as well as the previously set output percentage value.
- If the sensor breaks during automatic functioning, the controller moves to manual mode while maintaining the output percentage command unchanged as generated by the P.I.D. immediately before breakage.

### 7.7 Memory Card (optional)

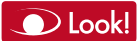

Parameters and setpoint values can be duplicated from one controller to another using the Memory card.

There are two methods:

 With the controller connected to the power supply. Insert memory card <u>when the controller is off</u>. On activation display 1 shows and display 2 shows <u>----</u> (only if the correct values are saved in the memory card). By pressing the key display 2 shows <u>----</u>, then confirm using the key. The controller loads the new data and starts again.

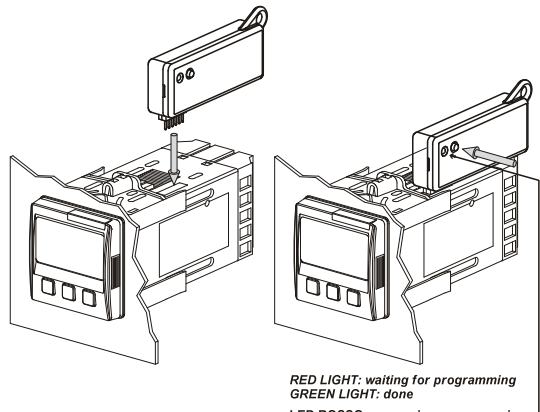

 With the controller not connected to power supply. The memory card is equipped with an internal battery with an autonomy of about 1000 uses (2032 button battery, replaceable). Insert the memory card and press the programming buttons.
 When writing the parameters, the led turns red and on completing the procedure it changes to green. It is possible to repeat the procedure without any particular attention.

| WARNING       To update the memory card values, follow the procedure described in the first method, setting display 2 to so as not to load the parameter on controller <sup>1</sup> .         Enter configuration and change at least one parameter | ers |
|----------------------------------------------------------------------------------------------------|-----|
| parameter.<br>Exit configuration. Changes are saved automatica                                                                                                    | ly. |

### 7.8 Loading default values

|   | Press        | Display                                                                                           | Do              |
|---|--------------|---------------------------------------------------------------------------------------------------|-----------------|
| 1 | for 3 second | Display 1 shows<br>DDD with the 1 <sup>st</sup> digit<br>flashing, while display 2<br>shows PR55. |                 |
| 2 | or 💙         | Change the flashing<br>digit and move to the<br>next one using the<br>key.                        | Enter password: |
| 3 | to confirm   | Display 1 shows the<br>first parameter and<br>display 2 shows the<br>value.                       |                 |

<sup>1</sup> If on activation the controller does not display **IECo** it means no data have been saved on the memory card, but it is possible to update values.

### 8 Configuration

### 8.1 Modify Configuration Parameter

For configuration parameters see paragraph 9.

|   | Press                 | Display                                                                                           | Do                                                                                                    |
|---|-----------------------|---------------------------------------------------------------------------------------------------|----------------------------------------------------------------------------------------------------|
| 1 | for 3 second          | Display 1 shows<br>DDD with the 1 <sup>st</sup> digit<br>flashing, while display 2<br>shows PR55. |                                                                                                    |
| 2 | or                    | Change the flashing<br>digit and move to the<br>next one using the<br>key.                        | Enter password:                                                                                                    |
| 3 | to confirm            | Display 1 shows the<br>first parameter and<br>display 2 shows the<br>value.                       |                                                                                                    |
| 4 | or                    | Slide up / down through parameters.                                                               |                                                                                                    |
| 5 | +<br>or               | Increase or decrease<br>the value displayed by<br>pressing firstly i and<br>then an arrow key.    | Enter the new data<br>which will be saved on<br>releasing the keys.<br>To change another<br>parameter return to point 4. |
| 6 | + X<br>simultaneously | End of configuration<br>parameter change.<br>The controller exits<br>from programming.            |                                                                                                    |

### 9 Table of Configuration Parameters

| 1 | cout   | Command Outp                       | ut: Command output type selection <b>Dook!</b>    |
|---|--------|------------------------------------|---------------------------------------------------|
|   | c. o I | Command Q1,                        | alarm SSR (Default)                               |
|   | c.SSr  | Command SSR                        | l, alarm <b>Q1</b>                                |
| 2 | SEn    | Sensor: Analog<br>sensor selection | n input configuration /                           |
|   | Ec. F  | Tc-K (Default)                     | -2601360 °C                                       |
|   | Lc. 5  | Tc-S                               | -401760 °C                                        |
|   | Lc. r  | Tc-R                               | -401760 °C                                        |
|   | Lc. J  | Tc-J                               | -2001200 °C                                       |
|   | PL     | PT100                              | -200600 °C                                        |
|   | PE I   | PT100                              | -200140 °C                                        |
|   |        | NI100                              | -60180 °C                                         |
|   | пЕс    | NTC10K                             | -40125 °C                                         |
|   | Ptc    | PTC1K                              | -50150 °C                                         |
|   | PES    | PT500                              | -100600 °C                                        |
|   | Pt IF  | PT1000                             | -100600 °C                                        |
| 3 | dP.    | <b>Decimal Point:</b>              | Select type of visualized decimal point           |
|   |        | Default                            |                                                   |
|   |        | 1 Decimal                          |                                                   |
| 4 | LoL.S  | Lower Limit Se                     | etpoint: Lower limit selectable Dook!             |
|   |        | <b>-999+9999</b> di                | git* (degrees if temperature), <b>Default: 0.</b> |
| 5 | uPL.5. | Upper Limit Se<br>for setpoint     | tpoint: Upper limit selectable                    |
|   |        | -999+99999 die                     | ait* (degrees if temperature). Default: 1750.     |

<sup>\*</sup> The display of the decimal point depends on the setting of parameter  $SE_{n}$  and the parameter  $P_{n}$ .

| 6  | oc AL.         | <b>Offset Calibration:</b> Number that is added / subtracted to process visualization (usually correcting the value of environment temperature)  |
|----|----------------|----------------------------------------------------------------------------------------------------|
|    |                | <ul> <li>-999+1000 digit* for linear sensors and potentiometers.</li> <li>-200.0+100.0 0 tenths for temperature sensors, Default 0.0.</li> </ul> |
| 7  | GcAL.          | Gain Calibration: Percentage value that is multiplied for the process value (allows to calibrated the working point)                             |
|    |                | -99.9%…+100.0% (Default = 0.0)                                                                                                    |
| 8  | Actt.          | Action type: Regulation type                                                                                                    |
|    | HEAF           | Heating (N.O.) (Default)                                                                                                    |
|    | cool           | Cooling (N.C.)                                                                                                    |
|    | Hoos           | Lock command above SPV.<br>Example: command output disabled when reaching setpoint,<br>also with P.I.D. value different from 0                   |
| 9  | <u>с. гЕ.</u>  | <b>Command Rearmament:</b> Type of reset for state of command contact (always automatic in P.I.D. functioning)                                   |
|    | R−E.           | Automatic reset (Default)                                                                                                    |
|    | Ω−E.           | Manual reset                                                                                                    |
|    | N-E.S.         | Manual reset stored<br>(keeps relay status also after an eventual power failure)                                                                 |
| 10 | <u>c. S.E.</u> | Command State Error: State of contact for command<br>output in case of error                                                                     |
|    | ᇟ              | Open contact (Default)                                                                                                    |
|    | בב.            | Closed contact                                                                                                    |
| 11 | c. Ld          | <b>Command Led:</b> State of the OUT1 led corresponding to the relevant contact                                                                  |
|    |                | ON with open contact                                                                                                    |
|    |                | ON with closed contact (Default)                                                                                                    |
| 12 | E. HY          | Command Hysteresis: Hysteresis in ON/OFF or dead band in P.I.D.                                                                                  |
|    |                | -999+999 digit* (degrees if temperature), Default: 0.0.                                                                                          |

<sup>\*</sup> The display of the decimal point depends on the setting of parameter  $5E_{n}$  and the parameter  $P_{n}$ .

| 13 <u>c. dE.</u>  | <b>Command Delay:</b> Command delay (only in ON / OFF functioning). In case of servo valve it also functions in P.I.D. and represents the delay between the opening and closure of the two contacts |
|-------------------|----------------------------------------------------------------------------------------------------|
|                   | -180+180 seconds (tenths of second in case of servo valve).<br>Negative: delay in switching off phase.<br>Positive: delay in activation phase.<br>Default: 0.                                       |
| 14 <u>c. S.P.</u> | <b>Command Setpoint Protection:</b> Allows or not to modify the command setpoint value                                                                                                    |
| FrEE<br>Loch      | Modification allowed <b>(Default)</b><br>Protected                                                                                                    |
| 15 <u>Ph</u>      | Proportional Band: Proportional band Process inertia in units (example: if temperature is in °C)                                                                                                    |
|                   | 0 ON / OFF se L. uguale a 0 (Default)<br>1-9999 digit* (degrees if temperature)                                                                                                    |
| 16 <u>L</u> . L   | Integral Time: Process inertia in seconds                                                                                                    |
|                   | 0.0-999.9 seconds (0 = integral disabled), Default: 0.                                                                                                    |
| 17 노스             | Derivative Time: Normally 1/4 the integral time                                                                                                    |
|                   | <b>0.0-999.9</b> seconds (0 = derivative disabled), <b>Default: 0.</b>                                                                                                    |
| 18 上二.            | <b>Cycle Time:</b> Cycle time (for P.I.D. on remote control switch 10 / 15 sec., for P.I.D. on SSR 1 sec.) or servo time (value declared by servo-motor manufacturer)                               |
|                   | 1-300 seconds, Default: 10.                                                                                                    |
| 19 <u>_P_L</u>    | Output Power Limit: Select maximum value for command<br>output percentage                                                                                                    |
|                   | 0-100%, Default: 100%.                                                                                                    |
| 20 <u>HL.</u>     | Alarm 1: Alarm 1 selection.<br>Alarm intervention is correlated to AL1                                                                                                    |
| d is              | Disabled (Default)                                                                                                    |
| R. AL.            | Absolute alarm, referring to process                                                                                                    |
| <u>L. AL.</u>     | Band alarm                                                                                                    |
| HdAL.             | Upper deviation alarm                                                                                                    |
| LdAL.             | Lower deviation alarm                                                                                                    |

\* The display of the decimal point depends on the setting of parameter  $SE_{n}$  and the parameter  $H_{n}$ .

| Acal.<br>Slal.<br>cool<br>Lba     | Absolute alarm, referring to command setpoint<br>Status alarm (active in Run / Start)<br>Cooling action<br>Status alarm "load control" (Loop Break Alarm)<br>Example: status of contactors / SSR or heating elements                                                         |
|-----------------------------------|----------------------------------------------------------------------------------------------------|
| 21 <u>A. IS.a.</u>                | Alarm 1 State Output: Alarm 1 output contact and intervention type                                                                                                    |
| ra 5<br>rc. 5<br>ra £.<br>rc. £.  | <ul> <li>(N.O. start) Normally open, active at start</li> <li>(N.C. start) Normally closed, active at start</li> <li>(N.O. threshold) Normally open, active on reaching alarm<sup>2</sup></li> <li>(N.C. threshold) Normally closed on reaching alarm<sup>2</sup></li> </ul> |
| 22 A L-E.<br>A-E.<br>N-E.<br>N-E. | Alarm 1 Reset: Alarm 1 contact reset type<br>Automatic reset (Default)<br>Manual reset<br>Manual reset stored<br>(keeps relay status also after an eventual power failure)                                                                                                   |
| 23 <u>A. ISE.</u><br>E.           | Alarm 1 State Reset: State of contact for alarm 1 output in case of error<br>Open contact (Default)<br>Closed contact                                                                                                    |
|                                   | Alarm 1 Led: Defines the state of the OUT2 led<br>corresponding to the relative contact<br>ON with open contact<br>ON with closed contact (Default)                                                                                                    |
| 25 🕂 💾                            | Alarm 1 Hysteresis<br>-999+999 digit* (tenths of degree if temperature), Default: 0.0.                                                                                                    |
| 26 <u>A. L.E.</u>                 | Alarm 1 Delay<br>-180+180 seconds.<br>Negative: delay in alarm output phase.<br>Positive: delay in alarm entry phase.<br>Default: 0.                                                                                                    |

<sup>2</sup> On activation, the output is inhibited if the controller is in alarm mode. Activates only if alarm condition reappers, after that it was restored.

\* The display of the decimal point depends on the setting of parameter  $\Box P$  and the parameter  $\Box P$ .

| 27 <u>R. ISP.</u> | Alarm 1 Setpoint Protection: Alarm 1 set protection.<br>Does not allow user to modify setpoint                                                                                         |
|-------------------|----------------------------------------------------------------------------------------------------|
| Free              | Modification allowed (Default)                                                                                                    |
| Loch              | Protected                                                                                                    |
| H IdE             | Protected and not visualized                                                                                                    |
| 28 <u>_FLL</u>    | <b>Conversion Filter:</b> ADC Filter: Number of input sensor readings to calculate mean that defines process value. <b>N.B.:</b> When readings increase, control loop speed slows down |
|                   | Disabled                                                                                                    |
| <u>2. SN</u>      | 2 Samples Mean (mean with two samplings)                                                                                                    |
| <u> </u>          | 3 Samples Mean                                                                                                    |
|                   | 4 Samples Mean                                                                                                    |
|                   | 5 Samples Mean                                                                                                    |
|                   | 6 Samples Mean                                                                                                    |
|                   | 7 Samples Mean                                                                                                    |
|                   | 8 Samples Mean                                                                                                    |
|                   | 9 Samples Mean                                                                                                    |
|                   | 10 Samples Mean                                                                                                    |
|                   | 12 Samples Mean                                                                                                    |
|                   | 12 Samples Mean                                                                                                    |
|                   | 14 Samples Mean                                                                                                    |
|                   | 15 Samples Mean                                                                                                    |
|                   | 13 Samples Mean                                                                                                    |
|                   | Conversion Frequency: Sampling frequency of digital /                                                                                                    |
|                   | analogue converter.                                                                                                    |
|                   | reading stability (example: for fast transients, as the                                                                                                    |
|                   | pressure, it is advisable to increase sampling frequency)                                                                                                    |
| 242H              | 242 Hz (Maximum speed conversion)                                                                                                    |
| HESI              | 123 Hz                                                                                                    |
| 62 H              | 62 Hz                                                                                                    |
| 50 H              | 50 Hz                                                                                                    |
| 39 H              | 39 Hz                                                                                                    |
| HSEE              | 33.2 Hz                                                                                                    |
| <u>196</u> H      | 19.6 Hz                                                                                                    |
| 167H              | 16.7 Hz (Default) Ideal for filtering noises 50 / 60 Hz                                                                                                    |

| 125H<br>10 H<br>833H<br>625H<br>4 17H           | 12.5 Hz<br>10 Hz<br>8.33 Hz<br>6.25 Hz<br>4.17 Hz (Minimum speed conversion)                                                                                                    |
|-------------------------------------------------|----------------------------------------------------------------------------------------------------|
| 30 <u>LFLE</u>                                  | <b>Visualization Filter:</b> Slow down the update of process value visualized on display, to simplify reading                                                                                                    |
|                                                 | Disabled with pitchfork (maximum speed of display update)<br>First order filter with pitchfork<br>2 Samples Mean<br>3 Samples Mean<br>4 Samples Mean<br>5 Samples Mean<br>6 Samples Mean<br>7 Samples Mean<br>8 Samples Mean<br>9 Samples Mean<br>10 Samples Mean (Maximum slow down of display update)<br>Disabled without pitchfork<br>First order filter |
| 31 <u>Lun</u> E<br><u>d 15.</u><br>Rubo<br>NRo. | <b>Tune:</b> Tuning type selection<br>Disabled <b>(Default)</b><br>Automatic (P.I.D. parameters are calculated at activation and<br>at change of set point)<br>Manual (launch by keyboard)                                                                                                    |
| 32 544                                          | Setpoint Deviation Tune: Select the deviation from the command setpoint for the threshold used by autotuning to calculate the P.I.D. parameters                                                                                                    |

<sup>0-5000</sup> digit\* (tenths of degree if temperature), Default: 10.

<sup>\*</sup> The display of the decimal point depends on the setting of parameter  $\overline{SEn}$  and the parameter  $\overline{dP}$ .

| 33 🗛 🖓             | Automatic / Manual: Enable automatic / manual selection                                          |
|--------------------|--------------------------------------------------------------------------------------------------|
| 리도                 | Disabled (Default)                                                                               |
| En                 | Enabled                                                                                          |
| EnSt.              | Enabled with memory                                                                              |
| 34 <u>[[-8d</u>    | Gradient: Rising gradient for Soft-Start or pre-programmed cycle                                 |
|                    | 0 Disabled                                                                                       |
|                    | <b>1-9999</b> Digit/hour* (degrees/hour with display of tenth if temperature) <b>Default: 0.</b> |
| 25 ن 124           | Visualization Type: Select visualization for display 1 and 2                                     |
| IP25.              | 1 Process, 2 Setpoint (Default)                                                                  |
| P2H                | 1 Process, 2 Hide after 3 sec.                                                                   |
| IS2P.              | 1 Setpoint, 2 Process                                                                            |
| LISZH              | 1 Setpoint, 2 Hide after 3 sec.                                                                  |
| IP2A               | 1 Process, 2 Ampere (T.A. input)                                                                 |
| IP2D               | 1 Process, 2 Command output percentage                                                           |
| 36 degr.           | Degree: Select degree type                                                                       |
|                    | Centigrade (Default)                                                                             |
| ٥F                 | Fahrenheit                                                                                       |
| 37 <u>L.L.o.P.</u> | Lower Limit Output Percentage: Select minimum value for command output percentage                |
|                    | 0 – 100%, Default: 0%.                                                                           |
|                    |                                                                                                  |

Example: with \_\_\_\_\_ selected as 0...10 V and \_\_\_\_P set at 10%, command output can change from a min. of 1 V to a max. of 10 V.

### 10 Alarm Intervention Modes

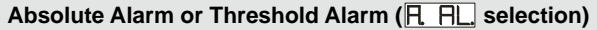

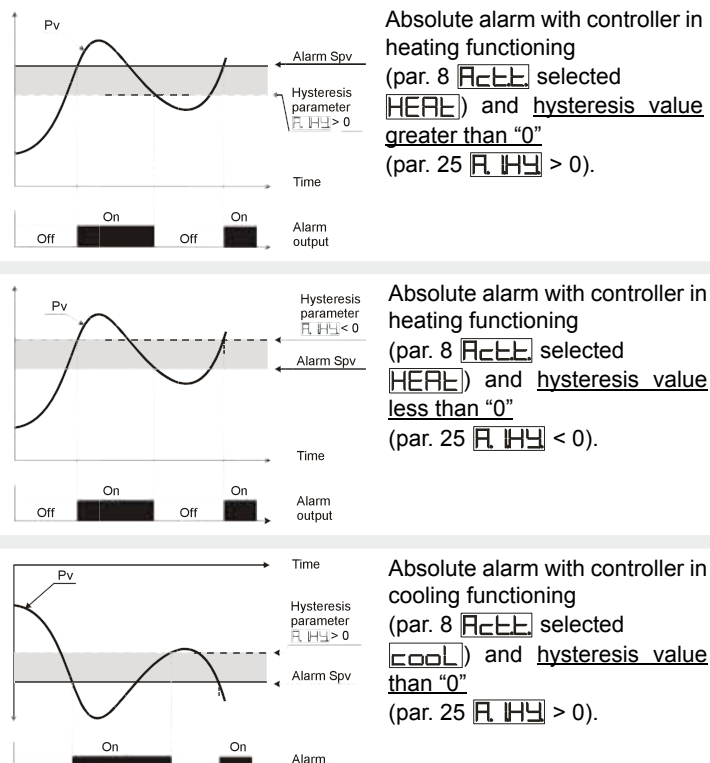

output

Off

Off

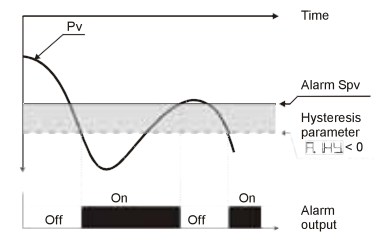

Absolute alarm with controller in cooling functioning (par. 8  $\square_{\_\_\_\_\_}$  selected  $\square_{\_\_\_\_\_}$ ) and <u>hysteresis value</u> <u>less than "0"</u> (par. 25  $\square_{\_\_\_\_\_}$  = 0).

# Absolute Alarm or Threshold Alarm Referring to Setpoint Command (R\_R) selection)

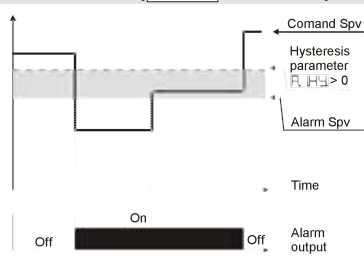

Absolute alarm refers to the command set, with the controller in heating functioning (par. 8  $\square_{C}$  selected  $\square_{E}$  selected  $\square_{G}$  and <u>hysteresis value</u> greater than "0" (par. 25  $\square_{C}$   $\square_{C}$  > 0).

### Band Alarm (L. RL. selection)

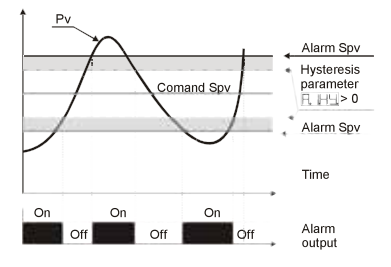

Band alarm <u>hysteresis</u> value greater than "0" (par. 25  $\bigcirc$   $\bigcirc$  1).

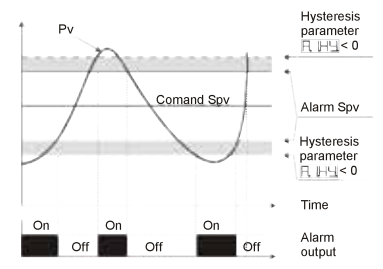

Band alarm <u>hysteresis value</u> less than "0" (par. 25  $\square, \square \square < 0$ ).

### Upper Deviation Alarm (HARL, selection)

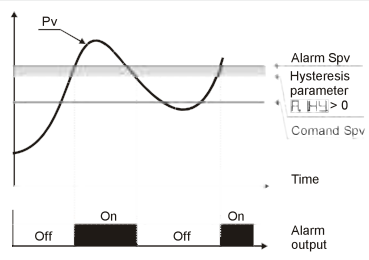

Upper deviation alarm <u>value of</u> <u>alarm setpoint greater than "0"</u> and <u>hysteresis value greater</u> <u>than "0"</u> (par. 25 <u>F. 버닉</u> > 0).

N.B.

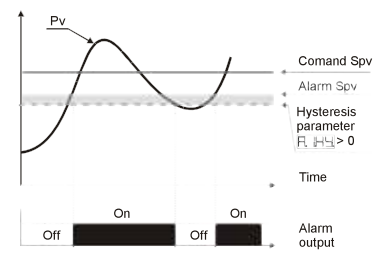

Upper deviation alarm <u>value</u> of alarm setpoint less than "0" and <u>hysteresis value greater</u> than "0" (par. 25  $\square$   $\square$   $\square$  > 0).

N.B.

N.B.: With hysteresis value less than "0" (도 바닐 < 0) the broken line moves under the alarm setpoint.

### Lower Deviation Alarm (HHRL. selection)

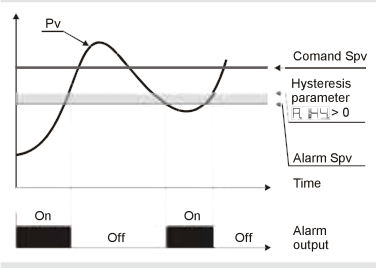

Lower deviation alarm <u>value of</u> alarm setpoint greater than "0" and <u>hysteresis value greater</u> than "0" (par. 25  $\square$   $\square$   $\square$  > 0).

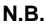

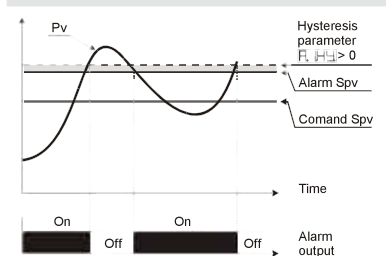

Lower deviation alarm value of alarm setpoint less than "0" and <u>hysteresis value greater</u> than "0" (par. 25  $\square$   $\square$   $\square$  > 0).

N.B.

N.B.: With hysteresis value less than "0" (도 바닐 < 0) the broken line moves under the alarm setpoint.

### 11 Table of Anomaly Signals

In case of malfunctioning of the system, the controller switches off the regulation output and displays the type of anomaly.

For example the controller will signals the breakage of any connected thermocouple by displaying  $\boxed{-1}$  (flashing) on display.

| #             | Cause                                                                     | What to do                                                 |
|---------------|---------------------------------------------------------------------------|------------------------------------------------------------|
| E-01<br>545E  | Error in EEPROM cell<br>programming.                                      | Call Assistance.                                           |
| <b>E-02</b>   | Cold junction sensor fault or room temperature outside of allowed limits. | Call Assistance.                                           |
| E-04<br>595.E | Incorrect configuration data.<br>Possible loss of calibration<br>values.  | Check if the configuration parameters are correct.         |
| E-05          | Thermocouple open or temperature outside of limits.                       | Check the connection with the sensors and their integrity. |
| E-08<br>545E  | Missing calibration data.                                                 | Call Assistance.                                           |

#### 29 EN

### 12 Configuration EASY-UP

To Simplify the setting of parameters and the integration of the different components involved in the control system, Pixsys introduces the EASY-UP coding which allows to set sensors and/or command outputs in one single step.

By means of the code listed in the data sheet enclosed to the sensor or actuator (SSR, motorized valve, etc.) the EASY-UP coding will set the relevant main parameters on the controllers (ex. selection of PT100 on parameter "Sensor" and the corresponding measuring range on parameters "Lower and Upper limits of the setpoint").

Different codes may be entered on the controllers in sequence to configure inputs, control output or retransmission of signal.

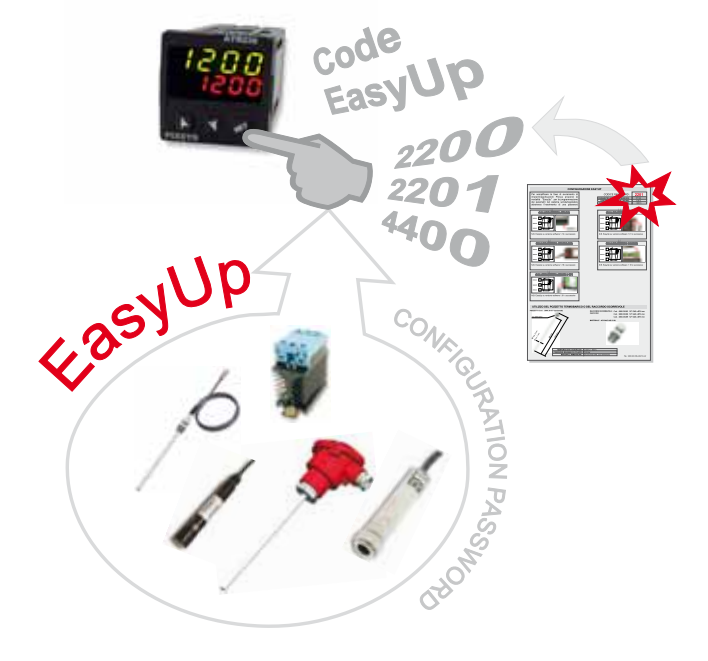

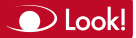

| 13                                                         | Summary of Configuration parameters                  |                                        |  |  |  |
|------------------------------------------------------------|------------------------------------------------------|----------------------------------------|--|--|--|
| Date:                                                      | Model ATR236:                                        |                                        |  |  |  |
| Installer: System:                                         |                                                      |                                        |  |  |  |
| Notes:                                                     |                                                      |                                        |  |  |  |
| EQU                                                        | Command output type selection                        |                                        |  |  |  |
| 580                                                        | Analog input configuration                           |                                        |  |  |  |
| dP.                                                        | Number of decimal points                             |                                        |  |  |  |
| LaL                                                        | Lower limit setpoint                                 |                                        |  |  |  |
| uPL                                                        | Upper limit setpoint                                 |                                        |  |  |  |
| ۵cA                                                        | L. Offset calibration                                |                                        |  |  |  |
| Le A                                                       | Gain calibration                                     |                                        |  |  |  |
| Act                                                        | E. Regulation type                                   | Regulation type                        |  |  |  |
| Е. Г                                                       | E. Command output reset type                         | Command output reset type              |  |  |  |
| E. 5                                                       | E. Contact state for command output in case of error |                                        |  |  |  |
| E. L                                                       | Define the OUT1 led state                            | Define the OUT1 led state              |  |  |  |
| <b>L.</b> HY Hysteresis in ON / OFF or dead band in P.I.D. |                                                      |                                        |  |  |  |
| E. dE. Command delay                                       |                                                      |                                        |  |  |  |
| <u>c</u> . S                                               | Command setpoint protection                          |                                        |  |  |  |
| Ph                                                         | Proportional band                                    |                                        |  |  |  |
| E                                                          | Integral time                                        | Integral time                          |  |  |  |
| Еd                                                         | Derivative time                                      | Derivative time                        |  |  |  |
| Ec.                                                        | Cycle time                                           | Cycle time                             |  |  |  |
| ۵Po                                                        | L. Higher limit output percentage                    |                                        |  |  |  |
| AL.                                                        | Alarm 1 selection                                    |                                        |  |  |  |
| R IS                                                       | Alarm 1 output contact and intervention type         |                                        |  |  |  |
| ΠĿ                                                         | E. Reset type of alarm 1 contact                     |                                        |  |  |  |
| R IS                                                       | E. State of contact for alarm 1 output               |                                        |  |  |  |
| R. IL                                                      | d State of OUT2 led                                  | State of OUT2 led                      |  |  |  |
| RH                                                         | Alarm 1 hysteresis                                   | Alarm 1 hysteresis                     |  |  |  |
| RU                                                         | E. Alarm 1 delay                                     | Alarm 1 delay                          |  |  |  |
| R IS                                                       | P. Alarm 1 set protection                            | Alarm 1 set protection                 |  |  |  |
| EFL                                                        | L. Analog converter filter                           | Analog converter filter                |  |  |  |
| EFr                                                        | Sampling frequency of analog converter               | Sampling frequency of analog converter |  |  |  |
| uFL                                                        | Display filter                                       |                                        |  |  |  |
| Eun                                                        | Autotuning type selection                            |                                        |  |  |  |

| Sdbu  |
|-------|
| Runr  |
| G-Ad  |
| u LY  |
| dEGr. |
| LLoP. |

Command setpoint deviation for tuning threshold Automatic / manual selection Gradient for Soft-Start Display data selection Degree type selection Lower limit output percentage

## Notes / Updates

### 1 Introduzione

Grazie per aver scelto un regolatore Pixsys.

Il modello ATR236 permette la connessione di numerosi sensori di temperatura, una regolazione ON/OFF con isteresi oppure P.I.D. con autotuning e la selezione di diversi tipi di allarme, con in aggiunta un'utile alimentazione a range esteso da 24...230 Vac/Vdc.

La ripetibilità in serie delle operazioni di parametrizzazione è semplificata dalle nuove Memory Card che essendo dotate di batteria interna non richiedono il cablaggio per alimentare il regolatore.

### 2 Identificazione del modello

Modello con alimentazione 24...230 Vac/Vdc ±15% 50/60 Hz - 4 VA

ATR236-ABC

1 Relè da 5 A + 1 SSR

### 3 Dati tecnici

| 3.1 Caratteristiche generali |                                                                |  |  |
|------------------------------|----------------------------------------------------------------|--|--|
| Visualizzatori               | 4 display 0,40 pollici<br>4 display 0,30 pollici               |  |  |
| Temperatura di               | Temperatura funzionamento 0-45 °C                              |  |  |
| esercizio                    |                                                                |  |  |
| Protezione                   | IP65 su frontale (con guarnizione)<br>IP20 custodia e morsetti |  |  |
| Materiale                    | PC ABS UL94VO autoestinguente                                  |  |  |
| Peso                         | 165 g                                                          |  |  |

| 3.2 Caratteristiche Hardware |                                                                                                    |                                                                                                    |  |
|------------------------------|----------------------------------------------------------------------------------------------------|----------------------------------------------------------------------------------------------------|--|
| Ingresso<br>analogico        | <b>1:</b> AN1<br>Configurabile via software.<br><b>Ingresso:</b><br>Termocoppie tipo K, S, R, J.<br>Compensazione automatica<br>del giunto freddo da 0 50 °C.<br><b>Termoresistenze:</b> PT100,<br>PT500, PT1000, Ni100,<br>PTC1K, NTC10K (β 3435K). | Tolleranza (25 °C)<br>+/-0.2% ±1 digit<br>per ingresso<br>termocoppia e<br>termoresistenza.<br>Precisione giunto<br>freddo 0.1 °C/°C. |  |
| Uscite<br>relè               | 1 Relè.<br>Configurabili come uscita<br>comando o allarme.                                                                                                    | Contatti da<br>5 A - 250 V~.                                                                                                    |  |
| Uscita<br>SSR/V/mA           | 1 SSR.<br>Configurabili come uscita<br>comando o allarme.                                                                                                    | 12 Vdc - 30 mA.                                                                                                    |  |

| 3.3 Caratteristiche Software |                                                                                            |  |
|------------------------------|--------------------------------------------------------------------------------------------|--|
| Algoritmi                    | ON-OFF con isteresi.                                                                       |  |
| regolazione                  | P, P.I., P.I.D., P.D. a tempo proporzionale.                                               |  |
| Banda<br>proporzionale       | 09999 °C o °F                                                                              |  |
| Tempo integrale              | 0,0999,9 sec. (0 esclude funzione integrale)                                               |  |
| Tempo derivativo             | 0,0999,9 sec. (0 esclude funzione derivativa)                                              |  |
| Funzioni del<br>regolatore   | Tuning manuale o automatico allarme<br>selezionabile, protezione set comando e<br>allarme. |  |

### 4 Dimensioni e installazione

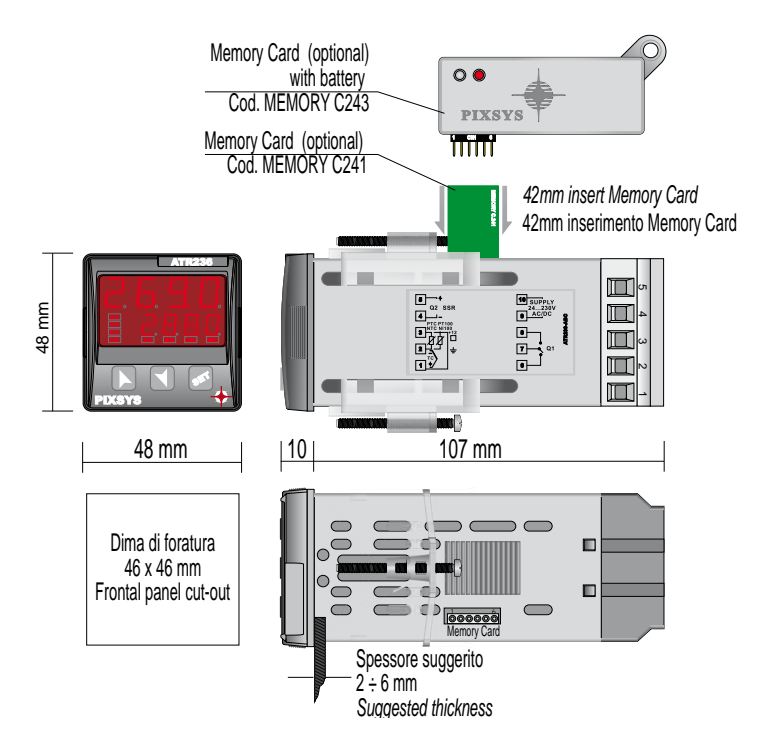

### 4.1 Montaggio a pannello

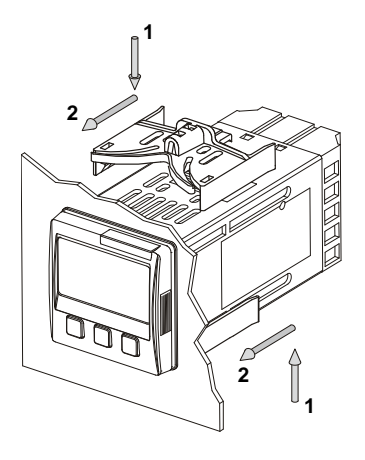

Modalità di montaggio a pannello, e fissaggio per ganci di ancoraggio. Per lo smontaggio utilizzare un cacciavite e forzare leggermente i ganci di fissaggio per farli uscire dalla guida di ancoraggio.

### 4.2 Estrazione dell'elettronica

Per estrarre l'elettronica impugnare la parte frontale nelle due apposite zigrinature laterali.

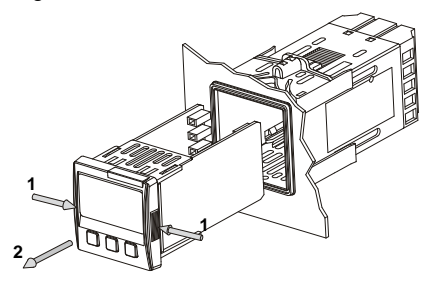

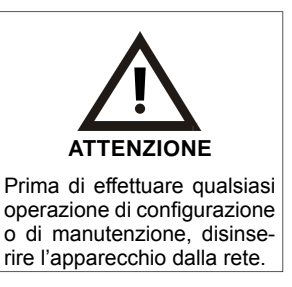

### 5 Collegamenti elettrici

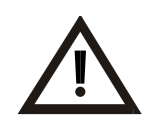

ATTENZIONE

Benché questo regolatore sia stato progettato per resistere ai più gravosi disturbi presenti in ambienti industriali è buona norma seguire la seguenti precauzioni:

- Distinguere la linea di alimentazioni da quelle di potenza.
- Evitare la vicinanza di gruppi di teleruttori, contattori elettromagnetici, motori di grossa potenza e comunque usare gli appositi filtri.
- Evitare la vicinanza di gruppi di potenza, in particolare se a controllo di fase.

### 5.1 Schema di collegamento

Di seguito sono riportati i collegamenti elettrici.

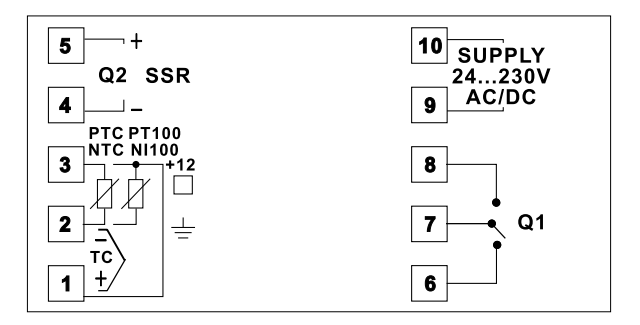

### Alimentazione

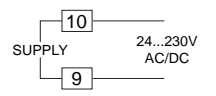

Alimentazione switching a range esteso  $24...230 \text{ Vac/dc} \pm 15\% 50/60 \text{ Hz} - 4 \text{ VA}$  (con isolamento galvanico).

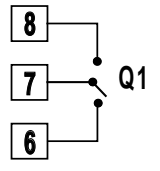

# Portata contatti 5 A / 250 V~ per carichi resistivi.

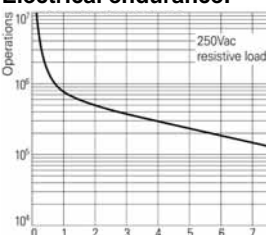

### Electrical endurance:

### Uscita SSR

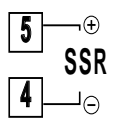

Uscita comando SSR portata 12 V / 30 mA.

### Ingresso analogico AN1

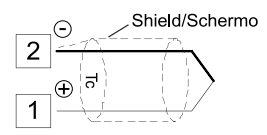

### Per termocoppie K, S, R, J.

- Rispettare la polarità.
- Per eventuali prolunghe utilizzare cavo compensato e morsetti adatti alla termocoppia utilizzata (compensati).
- Quando si usa cavo schermato, lo schermo deve essere collegato a terra ad una sola estremità.

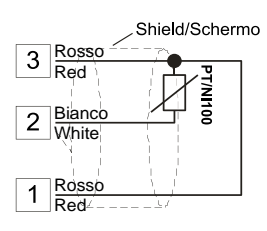

### Per termoresistenze PT100, NI100.

- Per il collegamento a tre fili usare cavi della stessa sezione.
- Per il collegamento a due fili cortocircuitare i morsetti 1 e 3.
- Quando si usa cavo schermato, lo schermo deve essere collegato a terra ad una sola estremità.
- Selezionare il jumper interno **JP3** come in figura.

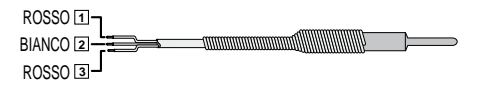

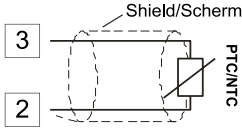

### Shield/Schermo Per termoresistenze NTC, PTC, PT500, PT1000 e potenziometri lineari.

 Quando si usa cavo schermato, lo schermo deve essere collegato a terra ad una sola estremità.

### 6 Funzione dei visualizzatori e tasti

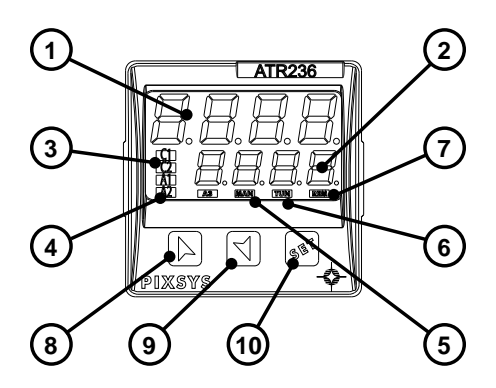

| 6.1 Indicatori numerici (Display) |                                                                                                    |  |  |
|-----------------------------------|----------------------------------------------------------------------------------------------------|--|--|
| 1 1234                            | Normalmente visualizza il processo.<br>In fase di configurazione visualizza il<br>parametro in inserimento.                  |  |  |
| 2 1234                            | Normalmente visualizza i setpoint. In fase<br>di configurazione visualizza il valore del<br>parametro in inserimento.        |  |  |
| 6.2 Significato del               | le spie di stato (Led)                                                                                                    |  |  |
| 3 C 1                             | Si accendono quando l'uscita comando è attiva.                                                                               |  |  |
| 4 A 1                             | Si accendono quando l'allarme 1 è attivo.                                                                                    |  |  |
| 5 MAN                             | Si accende all'attivazione della funzione<br>"Manuale".                                                                      |  |  |
| 6 TUN                             | Si accende quando il regolatore sta eseguendo un ciclo di Tuning.                                                            |  |  |
| 6.3 Tasti                         |                                                                                                    |  |  |
|                                   | <ul> <li>Incrementa il setpoint principale.</li> </ul>                                                                       |  |  |
| 8                                 | <ul> <li>In fase di configurazione consente di<br/>scorrere i parametri. Insieme al tasto<br/>li modifica.</li> </ul>        |  |  |
|                                   | <ul> <li>Premuto dopo il tasto incrementa i<br/>setpoint di allarme.</li> </ul>                                              |  |  |
|                                   | <ul> <li>Decrementa il setpoint principale.</li> </ul>                                                                       |  |  |
| 9                                 | <ul> <li>In fase di configurazione consente di<br/>scorrere i parametri. Insieme al tasto<br/>li modifica.</li> </ul>        |  |  |
|                                   | <ul> <li>Premuto dopo il tasto of decrementa i<br/>setpoint di allarme.</li> </ul>                                           |  |  |
| 10 률                              | <ul> <li>Permette di visualizzare i setpoint di<br/>allarme e di entrare nella funzione di<br/>lancio del Tuning.</li> </ul> |  |  |
|                                   | <ul> <li>Permette di variare i parametri di<br/>configurazione</li> </ul>                                                    |  |  |

### 7 Funzioni del regolatore

### 7.1 Modifica valore setpoint principale e setpoint di allarme

D Look!

Il valore dei setpoint può essere modificato da tastiera come segue:

|   | Premere | Effetto                                       | Eseguire                                                          |
|---|---------|-----------------------------------------------|-------------------------------------------------------------------|
| 1 |         | La cifra sul display 2<br>varia.              | Incrementare o diminuire<br>il valore del setpoint<br>principale. |
| 2 | st      | Visualizza setpoint di allarme sul display 1. |                                                                   |
| 3 |         | La cifra sul display 2 varia.                 | Incrementare o diminuire<br>il valore del setpoint di<br>allarme. |

### 7.2 Auto-Tuning

La procedura di Tuning per il calcolo dei parametri di regolazione può essere manuale o automatica e viene selezionata da parametro 31 EunE.

### 7.3 Lancio del Tuning Manuale

La procedura manuale permette all'utente maggiore flessibilità nel decidere quando aggiornare i parametri di regolazione dell'argoritmo P.I.D.. La procedura può essere attivata **da tastiera**:

Premere il tasto finché il display 1 non visualizza la scritta Lune con il display 2 su FF, premere , il display 2 visualizza . Il led TUN si accende e la procedura ha inizio.

### 7.4 Tuning Automatico

Il Tuning automatico si attiva all'accensione dello strumento o quando viene modificato il setpoint di un valore superiore al 35%.

Per evitare overshoot, il punto dove il regolatore calcola i nuovi parametri P.I.D. è determinato dal valore di setpoint meno il valore "Set Deviation Tune" (vedere parametro 32 [\_\_\_\_\_).

Per interrompere il Tuning lasciando invariati i valori P.I.D., premere il tasto interrompere il display 1 non visualizza la scritta **Eune** e il display 2 visualizza **D** . Premendo , il display 2 visualizza **D** , il led **TUN** si spegne e la procedura termina.

### 7.5 Soft-Start

All'accensione il regolatore per raggiungere il setpoint segue un gradiente di salita impostato in Unità (es. Grado / Ora).

Impostare sul parametro 34 [-- A-] il valore di incremento desiderato in Unità / Ora; alla <u>successiva accensione</u> lo strumento eseguirà la funzione Soft-Start.

L'autotuning **non** funziona quando il Soft-Start è attivo: se il parametro 31 **Lune** è impostato  $\square \square \square$  la funzione può essere lanciata solamente allo scadere del Soft-Start.

**7.6 Regolazione automatico / manuale per controllo % uscita** Questa funzione permette di passare dal funzionamento automatico al comando manuale della percentuale dell'uscita.

Con il parametro 33 Hunn, è possibile selezionare due modalità.

- 1 La prima selezione (E\_\_\_) permette di abilitare con il tasto la scritta P---- sul display 1, mentre sul display due appare H\_LE\_\_. Premere il tasto per visualizzare ∏\_\_\_; è ora possibile, durante la visualizzazione del processo, variare con i tasti e la percentuale dell'uscita. Per tornare in automatico, con la stessa procedura, selezionare LE\_\_ sul display 2: subito si spegne il led MAN e il funzionamento torna in automatico.
- 2 La seconda selezione (E\_\_5L) abilita lo stesso funzionamento, ma con due importanti varianti:

- Nel caso di temporanea mancanza di tensione o comunque dopo uno spegnimento, accendendo il regolatore, verrà mantenuto sia il funzionamento in manuale, sia il valore di percentuale dell'uscita precedentemente impostato.
- Nel caso di rottura del sensore durante il funzionamento automatico, il regolatore si porterà in manuale mantenendo invariata la percentuale di uscita comando generata dal P.I.D. subito prima della rottura.

### 7.7 Memory Card (opzionale)

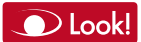

E' possibile duplicare parametri e setpoint da un regolatore ad un altro mediante l'uso della Memory Card.

Sono previste due modalità:

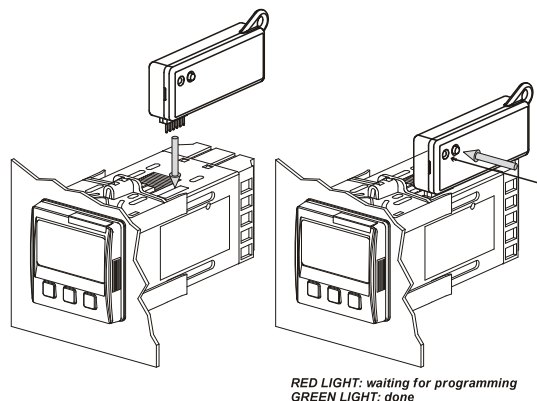

LED ROSSO: acceso in programmazione LED VERDE: programmazione eseguita  Con regolatore non connesso all'alimentazione: La memory card è dotata di batteria interna con autonomia per circa 1000 utilizzi (batteria a bottone 2032, sostituibile). Inserire la memory card e premere il tasto di programmazione. Durante la scrittura dei parametri il led si accende rosso, al termine della procedura si accende verde.
 E' possibile ripetere la procedura senza particolari attenzioni.

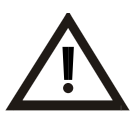

### Aggiornamento Memory Card

caricare i parametri sul regolatore<sup>1</sup>.

Per aggiornare i valori della Memory seguire il procedimento descritto nella prima modalità, impostando ---- sul display 2 in modo da non

ATTENZIONE

Entrare in configurazione e <u>variare almeno un</u> <u>parametro</u>.

Uscendo dalla configurazione il salvataggio sarà automatico.

### 7.8 Modifica parametro di configurazione

Questa procedura permette di ripristinare le impostazioni di fabbrica dello strumento.

|   | Premere             | Effetto                                                                                                    | Eseguire                        |
|---|---------------------|----------------------------------------------------------------------------------------------------|---------------------------------|
| 1 | پن<br>per 3 secondi | Su display 1 compare<br>Compared and the sum of the sum of the sum o |                                 |
| 2 |                     | Si modifica la cifra<br>lampeggiante si passa<br>alla successiva con il<br>tasto 💰.                                                                                                    | Inserire la password:<br>[999]. |
| 3 | per conferma        | Su display 1 compare<br>il primo parametro e sul<br>secondo il valore.                                                                                                    |                                 |

<sup>1</sup> Nel caso in cui all'accensione il regolatore non visualizzi **DECO** significa che non ci sono dati salvati nella Memory Card, ma è possibile ugualmente aggiornarne i valori.

### 8 Configurazione

### 8.1 Modifica parametro di configurazione

Per parametri di configurazione vedi paragrafo 9.

|   | Premere                 | Effetto                                                                                                    | Eseguire                                                                                                    |
|---|-------------------------|----------------------------------------------------------------------------------------------------|----------------------------------------------------------------------------------------------------|
| 1 | per 3 secondi           | Su display 1 compare<br>Compared to the sum of the sum of |                                                                                                    |
| 2 |                         | Si modifica la cifra<br>lampeggiante si passa<br>alla successiva con il<br>tasto .                                                                                                    | Inserire la password:                                                                                                    |
| 3 | per conferma            | Su display 1 compare<br>il primo parametro e sul<br>secondo il valore.                                                                                                    |                                                                                                    |
| 4 |                         | Scorre i parametri.                                                                                                    |                                                                                                    |
| 5 | ¢                       | Si incrementa o<br>decrementa il valore<br>visualizzato premendo<br>prima 🔊 e poi un tasto<br>freccia.                                                                                                    | Inserire il nuovo dato che<br>verrà salvato al rilascio<br>dei tasti.<br>Per variare un altro<br>parametro tornare al<br>punto 4. |
| 6 | contemporane-<br>amente | Fine variazione<br>parametri di<br>configurazione.<br>Il regolatore esce dalla<br>programmazione.                                                                                                    |                                                                                                    |

### 9 Tabella parametri di configurazione

| 1 | cout   | Command Output                        | t: Selezione tipo uscita di comando Dock!       |
|---|--------|---------------------------------------|-------------------------------------------------|
|   | c. o I | Comando Q1, a                         | illarme SSR (Default)                           |
|   | c.SSr  | Comando SSR,                          | allarme Q1                                      |
| 2 | SEn    | Sensor: Configues selezione senso     | urazione ingresso analogico / <b>Dook!</b>      |
|   | Ec. F  | Tc-K (Default)                        | -2601360 °C                                     |
|   | Łc. 5  | Tc-S                                  | -401760 °C                                      |
|   | Lс. г  | Tc-R                                  | -401760 °C                                      |
|   | tc. ا  | Tc-J                                  | -2001200 °C                                     |
|   | PL     | PT100                                 | -200600 °C                                      |
|   | PE I   | PT100                                 | -200140 °C                                      |
|   | пі     | NI100                                 | -60180 °C                                       |
|   | ntc    | NTC10K                                | -40125 °C                                       |
|   | Ptc    | PTC1K                                 | -50150 °C                                       |
|   | PES    | PT500                                 | -100600 °C                                      |
|   | Pt IF  | PT1000                                | -100600 °C                                      |
| 3 | dP.    | <b>Decimal Point:</b>                 | Seleziona il tipo di decimale visualizzato      |
|   |        | Default                               |                                                 |
|   |        | 1 Decimale                            |                                                 |
| 4 | LoL.S. | Lower Limit Set<br>impostabile per i  | tpoint: Limite inferiore                        |
|   |        | <b>-999+9999</b> dig                  | jit* (gradi se temperatura), <b>Default: 0.</b> |
| 5 | uPL.5. | Upper Limit Set<br>impostabile per il | point: Limite superiore Setpoint                |
|   |        | -999+9999 dig                         | jit* (gradi se temperatura), Default: 1750.     |

<sup>\*</sup> La visualizzazione del punto decimale dipende dall'impostazione del parametro Sen e del parametro d.

| 6  | ocAL.          | Offset Calibration: Calibrazione offset, numero che si<br>somma / sottrae al processo visualizzato (normalmente<br>corregge il valore di temp. ambiente)            |
|----|----------------|----------------------------------------------------------------------------------------------------|
|    |                | -999+1000 digit* per sensori normalizzati e potenziometri.<br>-200.0+100.0 decimi per sensori di temperatura, Default 0.0.                                          |
| 7  | GeAL.          | <b>Gain Calibration:</b> Calibrazione guadagno.<br>Valore in percentuale che si moltiplica al processo; consente<br>di eseguire la calibrazione sul punto di lavoro |
|    |                | -99.9%…+100.0% (Default = 0.0)                                                                                                    |
| 8  | Actt.          | Action type: Tipo di regolazione                                                                                                    |
|    | HEAF           | Caldo (N.A.) (Default)                                                                                                    |
|    | cool           | Freddo (N.C.)                                                                                                    |
|    | Haas.          | Blocca comando sopra SPV<br>Es.: uscita di comando disabilitata al raggiungimento del<br>setpoint anche con valore di P.I.D. diverso da zero                        |
| 9  | <u>сE.</u>     | Command Rearmament: Tipo di riarmo del contatto di<br>comando (sempre automatico in funzionamento P.I.D.)                                                           |
|    | R-E.           | Riarmo automatico (Default)                                                                                                    |
|    | N-E.           | Reset manuale                                                                                                    |
|    | N-ES           | Reset manuale memorizzato (mantiene lo stato del relè<br>anche dopo un eventuale mancanza di alimentazione)                                                         |
| 10 | <u>c. S.E.</u> | Command State Error: Stato del contatto per l'uscita di<br>comando in caso di errore                                                                                |
|    |                | Contatto aperto (Default)                                                                                                    |
|    | בב.            | Contatto chiuso                                                                                                    |
| 11 | c. Ld          | <b>Command Led:</b> Definisce lo stato del led OUT1 in<br>corrispondenza del relativo contatto                                                                      |
|    |                | Acceso a contatto aperto                                                                                                    |
|    | 드드.            | Acceso a contatto chiuso (Default)                                                                                                    |
| 12 | c. HY          | Command Hysteresis: Isteresi in ON/OFF o banda morta in P.I.D.                                                                                                    |
|    |                | -999+999 digit* (decimi di grado se temperatura), Default: 0.0.                                                                                                    |

<sup>\*</sup> La visualizzazione del punto decimale dipende dall'impostazione del parametro <u>SEn</u> e del parametro <u>HP.</u>.

| 13 <u>∟.  dE</u> ,     | <b>Command Delay:</b> Ritardo comando (solo in funzionamento ON / OFF). In caso di servo valvola funziona anche in P.I.D. e rappresenta il ritardo tra l'apertura e la chiusura dei due contatti |
|------------------------|----------------------------------------------------------------------------------------------------|
|                        | -180+180 secondi (decimi di secondo in caso di servo valvola).<br>Negativo: ritardo in fase di spegnimento.<br>Positivo: ritardo in fase di accensione.<br>Default: 0.                           |
| 14 <u>c. SP</u>        | Command Setpoint Protection: Consente o meno di variare il valore del setpoint di comando                                                                                                    |
| FrEE<br>Loct           | Modificabile dall'utente <b>(Default)</b><br>Protetto                                                                                                    |
| 15 <u>Ph</u>           | Proportional Band: Banda proporzionale. Inerzia<br>del processo in unità (es.: se temperatura in °C)                                                                                             |
|                        | <b>0</b> ON / OFF se <u>L. i</u> uguale a 0 ( <b>Default</b> )<br><b>1-9999</b> digit* (gradi se temperatura)                                                                                    |
| 16 上 ⊾                 | Integral Time: Tempo integrale. Inerzia del processo in secondi                                                                                                    |
|                        | 0.0-999.9 secondi (0 = integrale disabilitato), Default: 0.                                                                                                    |
| 17 노료                  | <b>Derivative Time:</b> Tempo derivativo.<br>Normalmente ¼ del tempo integrale                                                                                                    |
|                        | 0.0-999.9 secondi (0 = derivativo disabilitato), Default: 0.                                                                                                    |
| 18 上亡.                 | Cycle Time: Tempo di ciclo (per P.I.D. su teleruttore<br>10 / 15 sec., per P.I.D. su SSR 1 sec.) o tempo servo-<br>motore (valore dichiarato da produttore)<br>1-300 secondi (Default: 10)       |
| 19 <mark>_P_L</mark> . | Output Power Limit: Seleziona il valore massimo per la percentuale dell'uscita comando                                                                                                    |
|                        | 0-100%, (Detault: 100%)                                                                                                    |
| 20 <u>HL.</u>          | Alarm 1: Selezione allarme 1.                                                                                                    |
| d ,5                   | Disabilitato (Default)                                                                                                    |
| R. AL.                 | Assoluto / soglia, riferito al processo                                                                                                    |
| 6. AL.                 | Allarme di banda                                                                                                    |
| HUAL.                  | Allarme di deviazione superiore                                                                                                    |
| LdAL.                  | Allarme di deviazione inferiore                                                                                                    |
| AcAL.                  | Assoluto / soglia, riferito al setpoint di comando                                                                                                    |
| * La visualizza        | zione del punto decimale dipende dall'impostazione del parametro                                                                                                    |

| <u>SLAL.</u><br>cool<br>LBR | Allarme di stato (attivo in Run / Start)<br>Azione freddo (cooling)<br>Allarme di stato "controllo carico" (Loop Break Alarm)<br>Es.: controlla lo stato dei contattori / SSR o delle resistenze |
|-----------------------------|----------------------------------------------------------------------------------------------------|
| 21 R. 15a                   | Alarm 1 State Output: Contatto uscita allarme 1 e tipo intervento                                                                                                    |
|                             | (N.O. start) Normalmente aperto attivo allo start                                                                                                    |
| nc. 5.                      | (N.C. start) Normalmente chiuso attivo allo start                                                                                                    |
| na L.                       | (N.O. threshold) Normalmente aperto attivo al raggiungimento dell'allarme <sup>2</sup>                                                                                                    |
| nc. L.                      | (N.C. threshold) Normalmente chiuso attivo al raggiungimento dell'allarme <sup>2</sup>                                                                                                    |
| 22 A -E                     | Alarm 1 Reset: Tipo di reset del contatto dell'allarme 1                                                                                                    |
| R-E.                        | Automatic Reset (Default)                                                                                                    |
| N-E.                        | Reset manuale (riarmo / reset manuale da tastiera)                                                                                                    |
| N-ES.                       | Reset Manuale memorizzato (mantiene lo stato del relè<br>anche dopo un eventuale mancanza di alimentazione)                                                                                      |
| 23 <u>R. ISE.</u>           | Alarm 1 State Reset: Stato del contatto per l'uscita di<br>allarme 1 in caso di errore                                                                                                    |
| co.                         | Contatto aperto (Default)                                                                                                    |
|                             | Contatto chiuso                                                                                                    |
| 24 🖳 🗖 🗌                    | Alarm 1 Led: Definisce lo stato del led OUT2 in corrispondenza del relativo contatto                                                                                                    |
|                             | Acceso a contatto aperto                                                                                                    |
|                             | Acceso a contatto chiuso (Default)                                                                                                    |
| 25 🕂 🎞                      | Alarm 1 Hysteresis: Isteresi allarme 1<br>-999+999 digit* (decimi di grado se temperatura), Default: 0.0.                                                                                        |
| 26 <u>R. LIE.</u>           | Alarm 1 Delay: Ritardo allarme 1                                                                                                    |
|                             | -180+180 secondi.<br>Negativo: ritardo in fase di uscita dall'allarme.<br>Positivo: ritardo in fase di entrata dell'allarme.<br>Default: 0.                                                      |

<sup>2</sup> All'accensione, l'uscita è inibita se lo strumento è in condizione di allarme. Si attiva solo quando rientrato dalla condizione d'allarme, questa si ripresenta.

\* La visualizzazione del punto decimale dipende dall'impostazione del parametro

| 27 <u>R. ISP.</u> | Alarm 1 Setpoint Protection: Protezione set allarme 1.<br>Non consente all'utente di variare il setpoint                                                                                                    |
|-------------------|----------------------------------------------------------------------------------------------------|
| Free              | Modificabile dall'utente (Default)                                                                                                    |
| Loch              | Protetto                                                                                                    |
| H IdE             | Protetto e non visualizzato                                                                                                    |
| 28 <u>-FL-</u>    | Conversion Filter: Filtro ADC: numero di letture del sensore<br>di ingresso per il calcolo della media che definisce il valore<br>del processo.<br>N.B.: Con l'aumento delle letture rallenta la velocità del loop di controllo                                                            |
| d ,5.             | Disabilitato                                                                                                    |
| 2. SN             | 2 Samples Mean (media con 2 campionamenti)                                                                                                    |
| <u>a</u> sn       | 3 Samples Mean                                                                                                    |
| <u>4 SN</u>       | 4 Samples Mean                                                                                                    |
| <u>5. SN</u>      | 5 Samples Mean                                                                                                    |
| <u>E. SN</u>      | 6 Samples Mean                                                                                                    |
| <u>1 50</u>       | 7 Samples Mean                                                                                                    |
|                   | 8 Samples Mean                                                                                                    |
|                   | 9 Samples Mean                                                                                                    |
|                   | 10 Samples Mean                                                                                                    |
|                   | 11 Samples Mean                                                                                                    |
|                   | 12 Samples Mean                                                                                                    |
|                   | 13 Samples Mean                                                                                                    |
|                   | 14 Samples Mean                                                                                                    |
| ן ובבו            | 15 Samples Mean                                                                                                    |
| 29 <u>EFrn</u>    | <b>Conversion Frequency:</b> Frequenza di campionamento del convertitore analogico-digitale.<br><b>N.B.:</b> Aumentando la velocità di conversione diminuisce la stabilità di lettura (es.: per transitori veloci come la pressione consigliabile aumentare la frequenza di campionamento) |
| 242H              | 242 Hz (Massima velocità di conversione)                                                                                                    |
| 153H              | 123 Hz                                                                                                    |
| 62 H              | 62 Hz                                                                                                    |
| 50 H.             | 50 Hz                                                                                                    |
| 39 H              | 39 Hz                                                                                                    |
| 332H              | 33.2 Hz                                                                                                    |
| 196H              | 19.6 Hz                                                                                                    |

| 167H             | 16.7 Hz (Default) Ideale per filtraggio disturbi 50 / 60 Hz                                                                                                    |
|------------------|----------------------------------------------------------------------------------------------------|
| <u> 12:5H</u>    | 12.5 Hz                                                                                                    |
|                  | 10 Hz                                                                                                    |
| <u>8334</u>      | 8.33 Hz                                                                                                    |
| 625H             | 6.25 Hz                                                                                                    |
| <u>4.17H</u>     | 4.17 Hz (Minima velocità di conversione)                                                                                                    |
| 30 <u>LFLE</u>   | <b>Visualization Filter:</b> Filtro in visualizzazione.<br>Rallenta l'aggiornamento del valore di processo visualizzato<br>sul display per facilitarne la lettura |
| 리도               | Disabilitato e filtro a "forchetta"                                                                                                    |
| Fior             | Filtro del primo ordine con filtro a "forchetta"                                                                                                    |
|                  | 2 Samples Mean                                                                                                    |
|                  | 3 Samples Mean                                                                                                    |
|                  | 4 Samples Mean                                                                                                    |
|                  | 5 Samples Mean                                                                                                    |
|                  | 6 Samples Mean                                                                                                    |
|                  | 7 Samples Mean                                                                                                    |
|                  | 8 Samples Mean                                                                                                    |
|                  | 9 Samples Mean                                                                                                    |
|                  | 10 Samples Mean                                                                                                    |
|                  | (massimo rallentamento di aggiornamento display)                                                                                                    |
| null             | Disabilitato senza filtro a "forchetta"                                                                                                    |
| 5 a7             | Filtro del primo ordine                                                                                                    |
| 31 EunE          | Tune: Selezione tipo autotuning                                                                                                    |
| 리도               | Disabilitato (Default)                                                                                                    |
| Auto             | Automatico (Calcolo parametri P.I.D. all'accensione e al variare del set)                                                                                         |
| MAr.             | Manuale (Lanciato dai tasti)                                                                                                    |
| 32 <u>5.45 u</u> | Setpoint Deviation Tune: Imposta la deviazione dal setpoint di comando come soglia usata dall' autotuning, per il calcolo dei parametri P.I.D.                    |
|                  | 0-5000 digit* (decimi di grado se temperatura), Default: 10.                                                                                                    |

<sup>\*</sup> La visualizzazione del punto decimale dipende dall'impostazione del parametro  $\underline{\Box P}$ .

| 33 Hunr                                                                                                    | Automatic / Manual: Abilita la selezione automatico / manuale                                                                       |
|----------------------------------------------------------------------------------------------------|----------------------------------------------------------------------------------------------------|
| <u>d 15.</u><br>En.<br>En.5E.                                                                                                    | Disabilitato <b>(Default)</b><br>Abilitato<br>Abilitato con memoria                                                                 |
| 34 <u><u><u></u></u><u></u><u></u><u></u><u></u><u></u><u></u><u></u><u></u><u></u><u></u><u></u><u></u><u></u><u></u><u></u><u></u><u></u></u> | Gradient: Gradiente di salita per Soft-Start o ciclo pre-programmato                                                                |
|                                                                                                    | 0 Disabilitato<br>1-999 Digit/hour*(gradi/ora con visualizzazione in decimi se temperatura)<br>Default: 0.                          |
| 35                                                                                                    | Visualization Type: Definisce la visualizzazione per il display 1 e 2                                                               |
| IP25                                                                                                    | 1 Processo, 2 Setpoint (Default)                                                                                                    |
| P2H                                                                                                    | 1 Processo, 2 si spegne dopo 3 sec.                                                                                                 |
| 152P.                                                                                                    | 1 Setpoint, 2 Processo                                                                                                    |
| 152H                                                                                                    | 1 Setpoint, 2 si spegne dopo 3 sec.                                                                                                 |
| IP2R                                                                                                    | 1 Processo, 2 Ampere (da ingresso T.A.)                                                                                             |
| IP2D                                                                                                    | 1 Processo, 2 Percentuale uscita di comando                                                                                         |
| 36 dEGr.                                                                                                    | Degree: Selezione tipo gradi                                                                                                    |
|                                                                                                    | Gradi Centigradi (Default)                                                                                                    |
| ٦F                                                                                                    | Gradi Fahrenheit                                                                                                    |
| 37 <u>L.L.o.P.</u>                                                                                                    | Lower Limit Output Percentage: Seleziona il valore<br>minimo per la percentuale dell'uscita di comando                              |
|                                                                                                    | 0 – 100%, Default: 0%.                                                                                                    |
|                                                                                                    | Es.: con selezionato 010 V e impostazione<br>suP al 10%, l'uscita di comando può variare<br>da un minimo di 1 V al massimo di 10 V. |

51 IT

#### 10 Modi d'intervento allarme

Allarme assoluto o allarme di soglia (selezione A. AL.) Allarme assoluto con regolatore in funzionamento caldo Alarm Sov H----(par. 8 selezionato Hysteresis HFAL) e valore di isteresi parameter R. HH> 0 maggiore di "0" (par. 25 H H + > 0).Time

> Allarme assoluto con regolatore in funzionamento caldo (par. 8 H\_---- selezionando valore di isteresi HFBF) е minore di "0" (par. 25 A HH < 0).

Allarme assoluto con regolatore in funzionamento freddo (par. 8 H---- selezionando е valore di isteresi COOL) maggiore di "0" (par. 25 F. HH > 0).

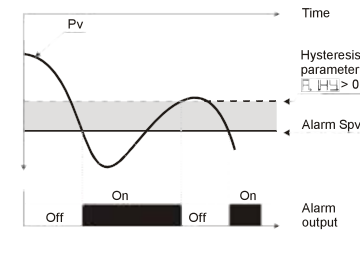

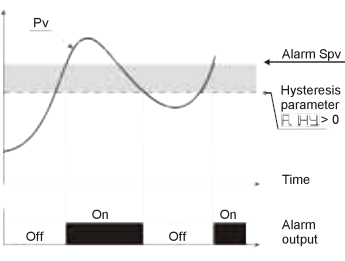

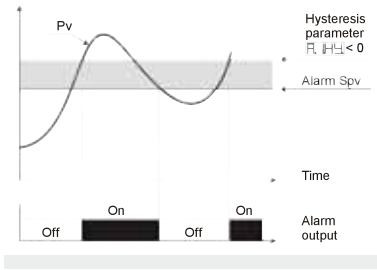

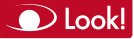

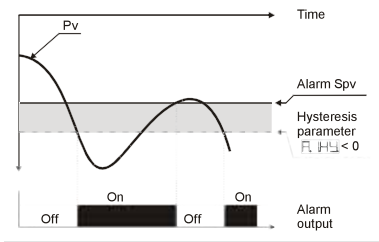

Allarme assoluto con regolatore in funzionamento freddo

(par. 8 <u>⊣\_\_\_</u> selezionato <u>\_\_\_\_</u>) e <u>valore di isteresi</u> <u>minore di "0"</u> (par. 25 <u>⊣</u> <u>⊣</u> <u>⊣</u> <u>⊣</u> <u>⊣</u> <u>⊣</u> <u>−</u> 0).

# Allarme assoluto o allarme di soglia riferito al setpoint di comando (selezione $\exists raise raise)$ )

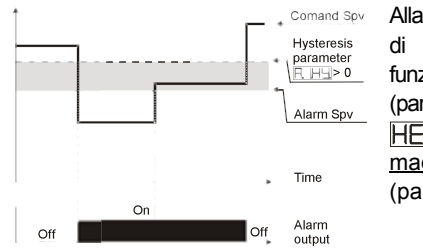

Allarme assoluto riferito al set di comando, con regolatore in funzionamento caldo (par. 8 <u>R\_LL</u>, selezionando <u>HERE</u>) e valore di isteresi maggiore di "0"

(par. 25 **<u>R</u>. <u>H</u><u>H</u><u></u> > 0).** 

### Allarme di Banda (selezione L. AL.)

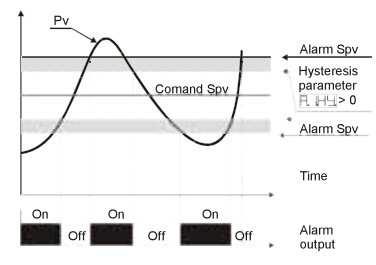

Allarme di banda <u>valore di</u> <u>isteresi maggiore di "0"</u> (par. 25  $\square$   $\square$   $\square$  > 0).

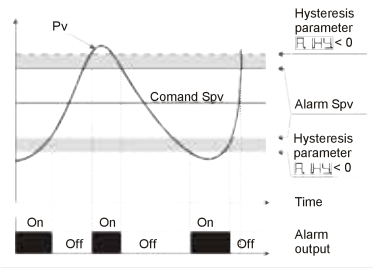

### Allarme deviazione superiore (selezione H\_AL)

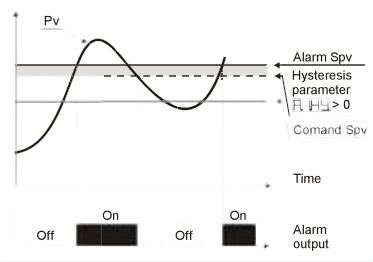

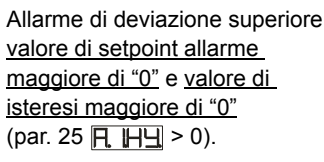

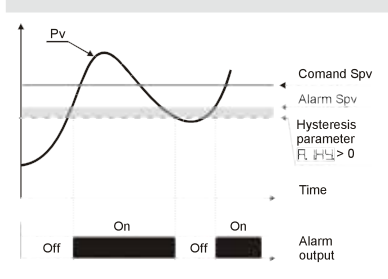

N.B.

Allarme di deviazione superiore valore di setpoint allarme minore di "0" e valore di isteresi maggiore di "0" (par. 25 月 日日 > 0).

### N.B.

N.B.: Con isteresi minore di "0" (<u>F. IH</u> < 0) la linea tratteggiata si sposta sopra il setpoint di allarme.

### Allarme deviazione inferiore (selezione Harl.)

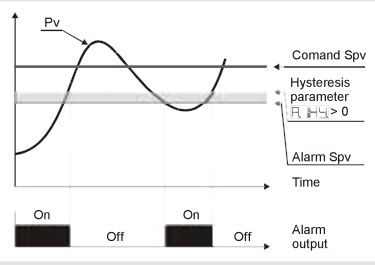

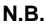

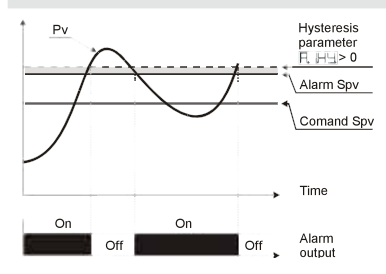

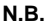

N.B.: Con isteresi minore di "0" (F. H님 < 0) la linea tratteggiata si sposta sopra il setpoint di allarme.

### 11 Tabella segnalazioni anomalie

In caso di mal funzionamento dell'impianto il controllore spegne l'uscita di regolazione e segnala il tipo di anomalia riscontrata.

Per esempio il regolatore segnalerà la rottura di un'eventuale termocoppia collegata visualizzando  $\boxed{-\Box \Box}$  (lampeggiante) sul display.

| #                    | Causa                                                                                                    | Cosa fare                                                       |
|----------------------|----------------------------------------------------------------------------------------------------|-----------------------------------------------------------------|
| E-01<br>545E         | Errore in programmazione cella EEPROM.                                                                   | Contattare Assistenza.                                          |
| E-02<br>545E         | Guasto sensore temperatura<br>giunto freddo o temperatura<br>ambiente al di fuori dei limiti<br>ammessi. | Contattare Assistenza.                                          |
| <b>E-04</b><br>[595] | Dati di configurazione errati.<br>Possibile perdita della<br>tarature dello strumento.                   | Verificare che i parametri di<br>configurazione siano corretti. |
| E-05                 | Termocoppia aperta o temperatura fuori limite.                                                           | Controllare il collegamento con le sonde e la loro integrità.   |
| E-08<br>545.E        | Tarature mancanti.                                                                                       | Contattare Assistenza.                                          |

### 12 Configurazione EASY-UP

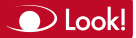

Per semplificare il più possibile il lavoro di parametrizzazione della catena di controllo, Pixsys presenta una nuova modalità a codici che consente di configurare con un unico e semplice passaggio ingressi sonda e/o uscite di comando.

La modalità EASY-UP tramite il codice presente sulla documentazione tecnica allegata al sensore o all'attuatore (SSR, valvola-motorizzata, ecc...) configura sullo strumento i relativi parametri (esempio per una PT100 il parametro "SEN", e la scala di utilizzo "Valore minimo di set" e "Valore massimo").

l codici possono essere utilizzati in sequenza per settare sia ingressi che uscite comando o modalità di ritrasmissione del segnale.

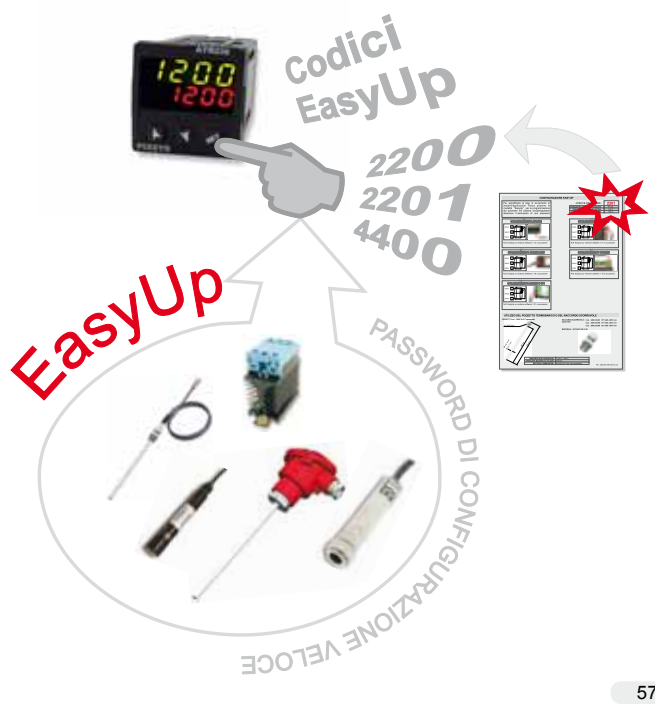

#### 13 Promemoria configurazione

## Date:

Installer:

### Model ATR236:

### System:

Notes:

| cout          | Selezione tipo uscita di comando                             |  |
|---------------|--------------------------------------------------------------|--|
| 5.E.n.        | Configurazione ingresso analogico                            |  |
| dP.           | Seleziona il tipo di decimale visualizzato                   |  |
| LoL.S         | Limite inferiore setpoint                                    |  |
| uPL.5         | Limite superiore setpoint                                    |  |
| ocAL.         | Calibrazione offset                                          |  |
| GeAL.         | Calibrazione guadagno                                        |  |
| Actt.         | Tipo di regolazione                                          |  |
| сE.           | Tipo di riarmo del contatto di comando                       |  |
| c. 5.E.       | Stato del contatto per l'uscita di comando in caso di errore |  |
| c. Ld         | Definisce lo stato del led OUT1                              |  |
| c. HY         | Isteresi in ON / OFF o banda morta in P.I.D.                 |  |
| c. dE.        | Ritardo comando                                              |  |
| <u>c. SP.</u> | Protezione del setpoint di comando                           |  |
| Ph            | Banda proporzionale                                          |  |
| <u>E</u>      | Tempo integrale                                              |  |
| Fq            | Tempo derivativo                                             |  |
| £c. 5         | Tempo ciclo                                                  |  |
| aPaL.         | Limite superiore della percentuale dell'uscita di comando    |  |
| AL. I         | Selezione allarme 1                                          |  |
| R ISa         | Contatto uscita allarme 1 e tipo intervento                  |  |
| ΠL−E.         | Tipo di riarmo del contatto dell'allarme 1                   |  |
| R. ISE.       | Stato del contatto per l'uscita di allarme 1                 |  |
| RLL           | Stato del led OUT2                                           |  |
| RHY           | Isteresi allarme 1                                           |  |
| R. LJE.       | Ritardo allarme 1                                            |  |
| R ISP.        | Protezione set allarme 1                                     |  |
| EFLE.         | Filtro convertitore analogico                                |  |
| EFrn          | Frequenza di campionamento del convertitore analogico        |  |
| uFLE.         | Filtro in visualizzazione                                    |  |
| EunE          | Selezione tipo autotuning                                    |  |
|               |                                                              |  |

| Sdbu  |
|-------|
| Runa  |
| GrAd. |
|       |
|       |
| dEGr. |

Deviazione dal setpoint di comando, per la soglia tuning Selezione automatico / manuale Gradiente di salita per Soft-Start Selezione visualizzazione sui display Selezione tipo gradi Limite inferiore della percentuale dell'uscita di comando

## Note / Aggiornamenti

### 1 Identification du modèle

Alimentation 24...230 Vac/Vdc ±15% 50/60 Hz - 4 VA

ATR236-ABC 1 Relè 5 A + 1 SSR

### 2 Données techniques

| 2.1 Caractéristiques générales |                                        |  |
|--------------------------------|----------------------------------------|--|
| Affichage                      | 4 digit 0.40 pouces                    |  |
|                                | 4 digit 0.30 pouces                    |  |
| Température                    | Température 0-45 °C                    |  |
| ambiance                       | Humidité 3595 uR%                      |  |
| Protection                     | IP65 Façade (avec garniture)           |  |
|                                | IP20 Boîte + Raccordements électriques |  |
| Matière                        | PC ABS UL94VO auto - extinguible       |  |
| Poids                          | 165 g                                  |  |
|                                |                                        |  |

| 2.2 Carac              | téristiques Hardware                                                                                                    |                                                                                                    |
|------------------------|----------------------------------------------------------------------------------------------------|----------------------------------------------------------------------------------------------------|
| Entrées<br>analogiques | 1: AN1<br>Programmable avec logiciel.<br>Input:<br>Thermocouple K, S, R, J.<br>Compensation automatique du<br>joint froid 050 °C.<br>Thermorésistance: PT100,<br>PT500, PT1000, Ni100,<br>PTC1K, NTC10K (β 3435K). | Tolérance (25 °C)<br>+/-0.2% ±1 digit<br>pour thermocouple,<br>thermorésistance et<br>V / mA.<br>Joint froid précision<br>0.1 °C/°C. |
| Sorties<br>relais      | 1 relais.<br>Configurable comme sortie<br>de command et / ou alarme.                                                                                                    | Contacts<br>5 A - 250 V~.                                                                                                    |
| Sortie<br>SSR/V/mA     | 1 SSR.<br>Configurable comme sortie<br>de command et / ou alarme.                                                                                                    | 12 Vdc - 30 mA.                                                                                                    |

| 2.3 Caractéristiques Software |                                                                                                    |  |
|-------------------------------|----------------------------------------------------------------------------------------------------|--|
| Algorithmes de<br>réglage     | ON - OFF avec hystérésis.<br>P, P.I., P.I.D., P.D. temps proportionnel.                            |  |
| Bande<br>proportionelle       | 09999 °C ou °F                                                                                     |  |
| Temps action<br>intégrale     | 0,0999,9 sec. (0 exclu)                                                                            |  |
| Temps action<br>dérivative    | 0,0999,9 sec. (0 exclu)                                                                            |  |
| Fonctions du contrôleur       | Tuning manuel ou automatique, alarme<br>sélectionnable, protection du set de command<br>et alarme. |  |

### 3 Dimensions et Installation

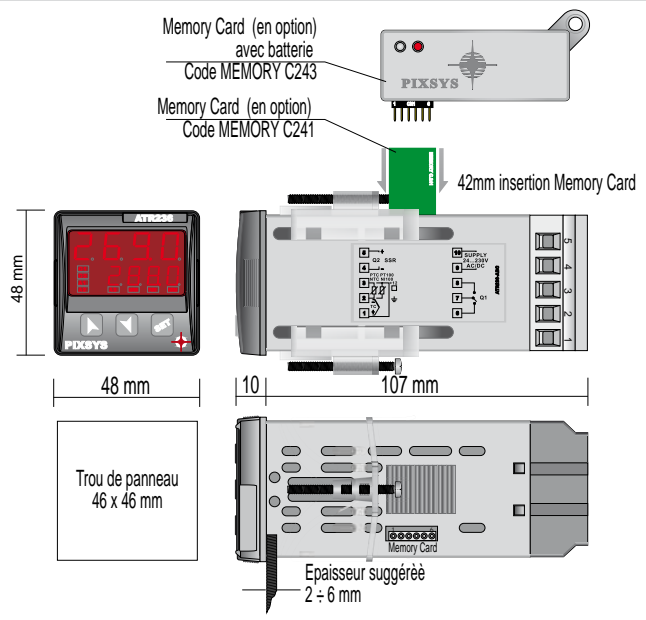

### 3.1 Assemblage sur panneau

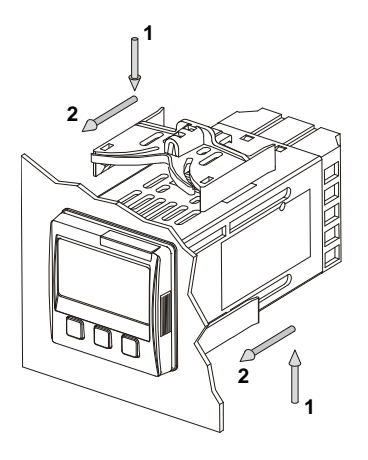

Assemblage sur panneau et fixage des crochets d'ancrage.

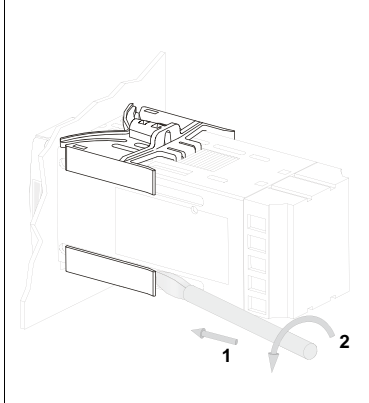

Pour démanteler, utilisez un tournevis et forcez légèrement les crochets pour les enlever du guide.

### 3.2 Déplacement de l'électronique

Pour déplacer l'électronique, saisissez la partie frontale en utilisant les deux arêtes latérales spécifiques.

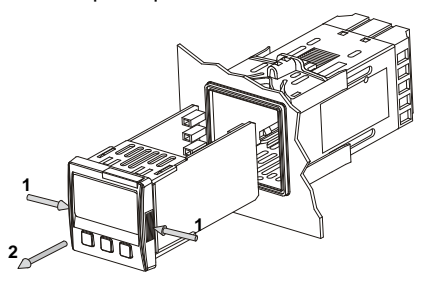

### 4 Raccordements électriques

| <ul> <li>Bien que ce régulateur ait été conçu pour résister<br/>aux interférences des environnements industriels,<br/>il est prudent de suivre les précautions suivantes:</li> <li>Distinguer la ligne d'alimentation et la ligne de<br/>puissance.</li> <li>Eviter la proximité avec des groupes de<br/>télérupteurs, contacteurs électromagnétiques et<br/>moteurs à grande puissance.</li> <li>Eviter la proximité avec des groupes<br/>éelectrogènes de puissance, surtout s'il s'agit de<br/>groupes à réglage de phase.</li> </ul> |
|----------------------------------------------------------------------------------------------------|
|                                                                                                    |

### 4.1 Schéma des connexions

Ci-dessous il y a le schema des connexiones électriques.

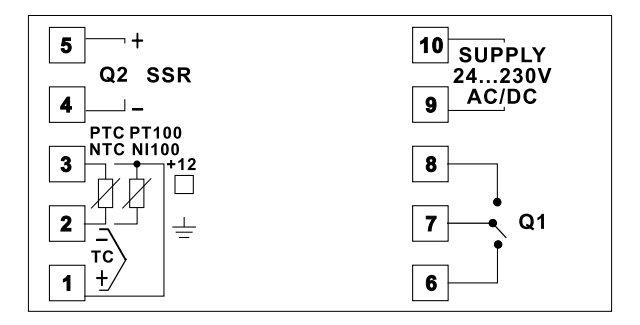

| Notes / Mises à jour |  |
|----------------------|--|
|                      |  |
|                      |  |
|                      |  |
|                      |  |
|                      |  |
|                      |  |
|                      |  |
|                      |  |
|                      |  |
|                      |  |
|                      |  |
|                      |  |
|                      |  |
|                      |  |
|                      |  |
|                      |  |
|                      |  |
|                      |  |
|                      |  |
|                      |  |
|                      |  |
|                      |  |
|                      |  |
|                      |  |

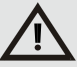

Read carefully the safety guidelines and programming instructions contained in this Manual before using/connecting the device Prima di utilizzare il dispositivo leggere con attenzione le informazioni di sicurezza e settaggio contenute in questo manuale

## PIXSYS s.r.l.

Via Tagliamento, 18 - I - 30030 Mellaredo di Pianiga (VE) www.pixsys.net e-mail: sales@pixsys.net - support@pixsys.net

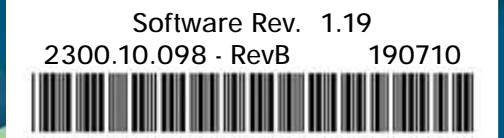